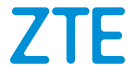

# ZTE Blade 20 Smart Модель: ZTE Blade 20 Smart Руководство пользователя

№ версии: 1.0 Дата выпуска: 06.2020

## О руководстве

Благодарим Вас за выбор данного мобильного устройства ZTE. Для поддержания устройства в исправном состоянии прочитайте это руководство и храните его для использования в будущем.

## Авторское право

#### © 2020 Корпорация ZTE. Все права защищены.

Ни одна из частей настоящей публикации не может быть извлечена, воспроизведена, переведена или использована в какой-либо форме, электронной или любой другой, включая фотокопирование, без предварительного письменного разрешения ZTE Corporation (далее ZTE).

#### Примечание

ZTE сохраняет за собой право внесения изменений в это руководство, относительно исправления опечаток или информации о технических характеристиках, без предварительного уведомления. Содержание этого руководства, в том числе изображения и снимки, использованные в этом руководстве, могут отличаться от реального устройства или программного обеспечения. При разработке руководств мы стремимся добиться максимально корректного содержания. Однако утверждения, сведения и рекомендации в данном документе не являются прямой или косвенной гарантией. Чтобы убедиться в правильном и безопасном использовании телефона, ознакомьтесь с разделом <u>«Безопасность»</u>. Мы предлагаем самообслуживание пользователям наших смарт-устройств. Дополнительную информацию об услугах и поддерживаемых моделях продуктов можно найти на официальных сайтах ZTE (<u>https://www.ztedevices.com</u> и <u>www.myzte.ru</u>). В первую очередь необходимо руководствоваться информацией, представленной на сайте.

## Отказ от ответственности

Корпорация ZTE не несет никакой ответственности за неисправности и повреждения, вызванные несанкционированным изменением программного обеспечения.

## Товарные знаки

ZTE и логотипы ZTE являются товарными знаками корпорации ZTE.

Android<sup>™</sup> является товарным знаком Google LLC.

Словесный знак и логотипы Bluetooth® -

зарегистрированные товарные знаки Bluetooth SIG, Inc. Корпорация ZTE использует их на основании лицензии.

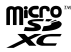

Логотип является зарегистрированным товарным знаком компании SD-3C, LLC.

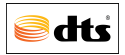

DTS, Символ, & DTS вместе с символом зарегистрированные товарные знаки компании DTS, Inc. в США и/или других странах © DTS, Inc. All Rights Reserved. Произведено под лицензией DTS Licensing Limited (патенты: http://patents.dts.com)

For DTS patents, see http://patents.dts.com. Manufactured under license from DTS Licensing Limited. DTS, the Symbol, & DTS and the Symbol together are registered trademarks or trademarks of DTS, Inc. in the United States and/or other countries. © DTS, Inc. All Rights Reserved.

Другие товарные знаки и торговые марки являются

собственностью их соответствующих владельцев.

#### Описание сносок и пояснений

| ПРИМЕЧАНИЕ     | Дополнительные сведения, указания<br>или рекомендации относительно<br>эксплуатации продукта.                                                                    |  |  |
|----------------|----------------------------------------------------------------------------------------------------|--|--|
| ВНИМАНИЕ       | В случае нарушения данных<br>требований техники безопасности<br>возможно незначительное<br>повреждение продукта или<br>приостановление его<br>фиккимациоралация |  |  |
| ПРЕДУПРЕЖДЕНИЕ | В случае нарушения данных<br>требований техники безопасности<br>возможно значительное повреждение<br>продукта или опасность для здоровья<br>человека.           |  |  |

# Содержание

| Начало работы                                | 12 |
|----------------------------------------------|----|
| Внешний вид телефона                         | 12 |
| Описание кнопок                              | 14 |
| Начало работы                                | 15 |
| Зарядка батареи                              | 18 |
| Включение и выключение телефона              | 20 |
| Начальная настройка                          | 20 |
| Блокировка и разблокировка экрана и кнопок   | 21 |
| Главный экран                                | 22 |
| Персонализация                               | 24 |
| Изменение языка системы                      | 24 |
| Переключение в режим вибрации или режим «Без |    |
| звука»                                       | 24 |
| Использование режима «Не беспокоить»         | 25 |
| Настройка обоев                              | 28 |
| Использование функции «Фильтр синего света»  | 29 |
| Использование панели навигации               | 29 |
| Основная информация                          | 33 |
| Информация о текушем состоянии телефона      | 33 |
| Значки уведомлений                           | 34 |
| Использование панели быстрых настроек        | 35 |
| Использование меню быстрого доступа          | 36 |
| Уведомления на ярлыках приложений            | 37 |

| Запуск и управление приложениями                                                                                                    | 39                                               |
|----------------------------------------------------------------------------------------------------|--------------------------------------------------|
| Использование двух приложений в режиме разделе                                                                                                    | ния                                              |
| экрана                                                                                                    | 40                                               |
| Защита                                                                                                    | 42                                               |
| Защита телефона при помощи блокировки экрана<br>Защита телефона с помощью функции блокировки г                                                                                                    | 42<br>3                                          |
| приложении                                                                                                    | 43                                               |
| Защита телефона с помощью функции сканировани                                                                                                    | я                                                |
| отпечатков пальцев                                                                                                    | 45                                               |
| использование функции распознавания лица                                                                                                    | 40                                               |
| Подключение к сетям                                                                                                    | 49                                               |
| Подключение к мобильным сетям                                                                                                    | 49                                               |
|                                                                                                    |                                                  |
| Подключение к Wi-Fi                                                                                                    | 51                                               |
| Подключение к Wi-Fi                                                                                                    | 51<br><b>53</b>                                  |
| Подключение к Wi-Fi<br>Подключение к устройствам<br>Подключение к устройствам, поддерживающим Blue                                                                                                    | 51<br><b>53</b><br>etooth<br>53                  |
| Подключение к Wi-Fi<br>Подключение к устройствам<br>Подключение к устройствам, поддерживающим Blue<br>                                                                                                    | 51<br>53<br>etooth<br>53<br>54                   |
| Подключение к Wi-Fi<br>Подключение к устройствам<br>Подключение к устройствам, поддерживающим Blue<br>Подключение к компьютеру через USB<br>Подключение телефона к другому устройству через                                                                                                    | 51<br>53<br>53<br>54                             |
| Подключение к Wi-Fi<br>Подключение к устройствам<br>Подключение к устройствам, поддерживающим Blue<br>Подключение к компьютеру через USB<br>Подключение телефона к другому устройству через<br>USB-кабель                                                                                                    | 51<br>53<br>etooth<br>53<br>54                   |
| Подключение к Wi-Fi<br>Подключение к устройствам<br>Подключение к устройствам, поддерживающим Blue<br>Подключение к компьютеру через USB<br>Подключение телефона к другому устройству через<br>USB-кабель<br>USB On-The-Go (OTG)                                                                               | 51<br>53<br>53<br>54<br>54<br>54                 |
| Подключение к Wi-Fi<br>Подключение к устройствам<br>Подключение к устройствам, поддерживающим Blue<br>Подключение к компьютеру через USB<br>Подключение телефона к другому устройству через<br>USB-кабель<br>USB On-The-Go (OTG)<br>Обмен данными с помощью NFC                                                | 51<br>53<br>etooth<br>53<br>54<br>54<br>56<br>56 |
| Подключение к Wi-Fi<br>Подключение к устройствам<br>Подключение к устройствам, поддерживающим Blue<br>Подключение к компьютеру через USB<br>Подключение телефона к другому устройству через<br>USB-кабель<br>USB On-The-Go (OTG)<br>Обмен данными с помощью NFC<br>Раздача мобильного трафика                  | 51<br>53<br>54<br>54<br>56<br>56<br>56           |
| Подключение к Wi-Fi<br>Подключение к устройствам<br>Подключение к устройствам, поддерживающим Blue<br>Подключение к компьютеру через USB<br>Подключение телефона к другому устройству через<br>USB-кабель<br>USB On-The-Go (OTG)<br>Обмен данными с помощью NFC<br>Раздача мобильного трафика<br>Режим модема. | 51<br>53<br>54<br>54<br>56<br>56<br>58           |

| телефона в качестве точки доступа Wi-Fi               |
|-------------------------------------------------------|
| Вызовы61                                              |
| Вызов61                                               |
| Ответ на вызов и отклонение вызова                    |
| Использование дополнительных функций во время         |
| вызова64                                              |
| Управление конференц-вызовами65                       |
| Контакты68                                            |
| Добавление контакта68                                 |
| Импорт и экспорт контактов69                          |
| Настройка мелодии для контакта 70                     |
| Объединение повторяющихся контактов71                 |
| Разделение информации о контакте                      |
| Настройка блокировки вызовов72                        |
| Gmail73                                               |
| Настройка первой учетной записи электронной почты. 73 |
| Проверка электронных писем73                          |
| Создание и отправка электронного письма               |
| Сообщения75                                           |
| Отправка сообщения75                                  |
| Изменение настроек сообщений76                        |
| Браузер                                               |
| Запуск браузера                                       |

| Использование нескольких вкладок браузера<br>Изменение настроек браузера                                                                                                    | 79<br>79                                                 |
|----------------------------------------------------------------------------------------------------|----------------------------------------------------------|
| Камера                                                                                                    | 80                                                       |
| Фотосъемка                                                                                                    | 80                                                       |
| Видеосъемка                                                                                                    | 82                                                       |
| Использование ручного режима камеры                                                                                                    | 83                                                       |
| Использование дополнительных режимов камеры                                                                                                    | 83                                                       |
| Галерея                                                                                                    | 85                                                       |
| -<br>Открытие галереи                                                                                                    | 85                                                       |
| Передача фото или видео                                                                                                    | 85                                                       |
| Удаление фото или видео                                                                                                    | 86                                                       |
| Восстановление фото или видео                                                                                                    | 86                                                       |
| Дессильно фете тап дес                                                                                                    | 00                                                       |
| Музыка                                                                                                    | 87                                                       |
| Музыка<br>Воспроизведение музыки                                                                                                    | 87                                                       |
| <b>Музыка</b><br>Воспроизведение музыки<br>Управление плей-листами                                                                                                    | 87<br>87                                                 |
| Музыка<br>Воспроизведение музыки<br>Управление плей-листами<br>FM-радио                                                                                                    | 87<br>87<br>88<br>89                                     |
| Музыка<br>Воспроизведение музыки<br>Управление плей-листами<br>FM-радио<br>Поиск радиостанций                                                                                                    | 87<br>87<br>88<br>88<br>89                               |
| <b>Музыка</b><br>Воспроизведение музыки<br>Управление плей-листами<br><b>FM-радио</b><br>Поиск радиостанций<br>Прослушивание FM-радио                                                                                                    | 87<br>87<br>88<br>89<br>89                               |
| Музыка<br>Воспроизведение музыки<br>Управление плей-листами<br>FM-радио<br>Поиск радиостанций<br>Прослушивание FM-радио<br>Диктофон                                                                                                    | 87<br>87<br>88<br>89<br>89<br>89<br>89                   |
| Музыка         Воспроизведение музыки           Управление плей-листами         Управление плей-листами           FM-радио         Поиск радиостанций           Прослушивание FM-радио         Диктофон           Запись голосовой заметки         Ванескание соворание соворание | 87<br>87<br>88<br>89<br>89<br>89<br>91                   |
| Музыка         Воспроизведение музыки           Управление плей-листами.           FM-радио           Поиск радиостанций           Прослушивание FM-радио           Диктофон           Запись голосовой заметки           Воспроизведение голосовой заметки                                                                                                    | 87<br>87<br>89<br>89<br>89<br>91<br>91<br>92             |
| Музыка         Воспроизведение музыки           Управление плей-листами         Управление плей-листами           FM-радио         Поиск радиостанций         Прослушивание FM-радио           Диктофон         Запись голосовой заметки         Воспроизведение голосовой заметки           Обрезка голосовой заметки         Сбрезка голосовой заметки         Сбрезка голосовой заметки                                                                                                    | 87<br>87<br>88<br>89<br>89<br>89<br>91<br>91<br>92<br>92 |

| Запуск Private Space в первый раз   |     |
|-------------------------------------|-----|
| Зашифровка изображений/видео/файлов | 94  |
| Блокировка приложения               | 94  |
| Использование журнала паролей       | 95  |
| Настройка Private Space             | 95  |
| Приложение Phone Switch             | 97  |
| Настройки                           | 99  |
| Сеть и Интернет                     |     |
| Подключенные устройства             |     |
| Приложения и уведомления            |     |
| Функции управления                  | 104 |
| Батарея                             |     |
| Дисплей                             |     |
| Звуковые профили                    |     |
| Память                              |     |
| Безопасность и местоположение       |     |
| Аккаунты                            | 110 |
| Специальные возможности             | 110 |
| Google                              | 110 |
| Система                             | 110 |
| Безопасность                        | 114 |
| Общая безопасность                  | 114 |
| Радиочастотное (РЧ-) излучение      | 117 |
| Отвлекающие факторы                 |     |

| Обращение с оборудованием  | 120 |
|----------------------------|-----|
| Электрическая безопасность | 127 |
| Радиочастотные помехи      | 128 |
| Взрывоопасные среды        | 130 |

# Начало работы

## Внешний вид телефона

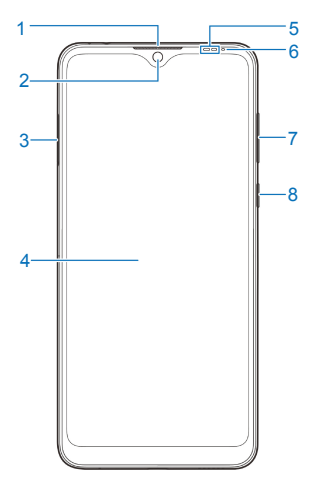

- 1. Разговорный динамик.
- 2. Фронтальная камера.
- 3. Разъем nano SIM и microSDXC™.
- 4. Сенсорный экран.
- Датчик приближения и освещенности.
- Светодиодный индикатор.
- 7. Кнопки громкости.
- 8. Кнопка питания.

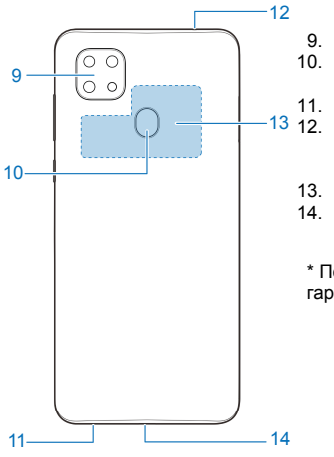

- 9. Модуль тройной камеры.
- Датчик распознавания отпечатков пальцев.
- 11. Динамик.
- Разъем 3.5 мм для подключения наушников/гарнитуры\*.
- 13. Область действия NFC.
- 14. Разъем USB Туре-С.

\* Поддерживаются только гарнитуры типа СТІА.

# Описание кнопок

| Кнопка                                                           | Функция                                                                                                    |  |
|------------------------------------------------------------------|----------------------------------------------------------------------------------------------------|--|
| Кнопка питания                                                   | Нажмите и удерживайте для включения<br>или выключения режима полета,<br>выключения питания, перезагрузки<br>телефона.<br>Нажмите для включения или<br>выключения экрана.   |  |
| Кнопки<br>регулировки<br>громкости                               | Нажмите или удерживайте одну из кнопок,<br>чтобы увеличить или уменьшить<br>громкость.                                                                                     |  |
| <ul> <li>Виртуальная</li> <li>кнопка</li> <li>«Домой»</li> </ul> | <ul> <li>Нажмите для возвращения на главный<br/>экран.</li> <li>Нажмите и удерживайте, чтобы<br/>открыть Google Assistant.</li> </ul>                                      |  |
| Виртуальная<br>кнопка «Назад»                                    | Нажмите для возвращения на предыдущий экран.                                                                                                    |  |
| Виртуальная<br>кнопка<br>«Последние<br>приложения»               | <ul> <li>Нажмите для отображения последних<br/>использованных приложений.</li> <li>Нажмите два раза, чтобы открыть<br/>последнее использованное<br/>приложение.</li> </ul> |  |

#### ПРИМЕЧАНИЕ:

Кроме того, при использовании телефона можно переключиться на упрощенную навигацию или навигацию жестами. См. <u>Упрощенная навигация</u> и <u>Навигация жестами</u>

## Начало работы

Nano SIM-карты могут быть установлены или извлечены при включенном телефоне.

#### ПРЕДУПРЕЖДЕНИЕ!

Во избежание повреждения телефона не используйте не предусмотренные SIM-карты или нестандартные nano SIM-карты, вырезанные из SIM-карт. Для получения стандартной nano SIM-карты обратитесь к местному поставщику услуг.

 Вставьте приспособление для извлечения в специальное отверстие, нажмите на внутреннюю кнопку и извлеките лоток.

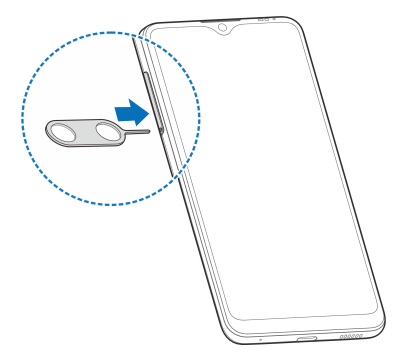

 Расположите SIM-карты и/или карту памяти в лотке и установите его в телефон.

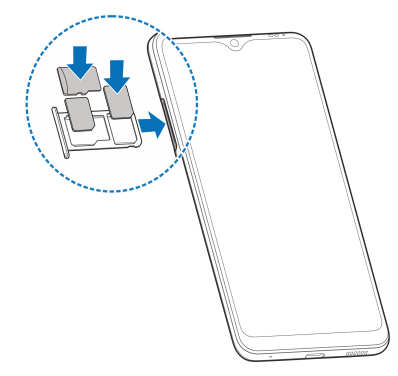

#### ПРИМЕЧАНИЕ:

- Слот SIM-2 также служит как слот для карты памяти.
   Однако, нельзя одновременно установить SIM-карту и карту памяти в слот SIM-2.
- Nano SIM-карта (4FF) это уменьшенная версия SIM-карты.
   Размеры nano SIM-карты 12,3×8,8 мм. Функционал nano SIM-карт не отличается от функционала полноразмерных SIM-карт.
- Вы можете изменить настройки режима работы SIM-карт вручную в настройках телефона.

- Карта памяти не входит в комплект поставки и приобретается отдельно.
- Некоторые карты памяти могут быть несовместимы с устройством. Для предотвращения потери данных, повреждения устройства или карты памяти используйте только совместимые карты памяти.

# Зарядка батареи

Чтобы включить телефон, зарегистрироваться в сети и сделать несколько звонков, необходим достаточный уровень заряда батареи телефона. Полностью зарядите батарею телефона при первой возможности.

#### ПРЕДУПРЕЖДЕНИЕ!

Используйте только зарядные устройства и USB-кабели, одобренные ZTE. Использование несоответствующих аксессуаров может привести к повреждению телефона или взрыву батареи.  Подключите адаптер к разъему для зарядки. Не прилагайте чрезмерных усилий при подключении к разъему.

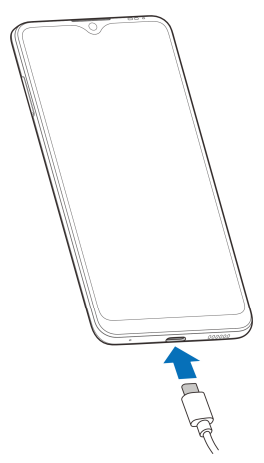

- Подключите зарядное устройство к стандартной розетке сети переменного тока. Если телефон находится в включенном состоянии, Вы увидите в строке статуса иконку индикации зарядки и или .
- После полной зарядки батареи отключите зарядное устройство.

#### ПРИМЕЧАНИЕ:

При очень низком уровне батареи возможно, что Вы не сможете пользоваться телефоном во время зарядки. Подождите по крайней мере 20 минут. Если телефон не включится после зарядки, обратитесь в центр обслуживания клиентов.

## Включение и выключение телефона

- Чтобы включить телефон, нажмите и удерживайте кнопку питания.
- Чтобы выключить телефон, нажмите и удерживайте кнопку питания. Откроется меню настроек. Нажмите кнопку ((«Выключение») > Нажмите () для выключения.

## Начальная настройка

Для использования телефона при первом включении после покупки или перезапуска с восстановлением заводских настроек выполняется начальная настройка.

Выберите язык и следуйте инструкциям на экране для настройки телефона.

# Блокировка и разблокировка экрана

### и кнопок

Телефон позволяет быстро заблокировать экран и кнопки (перевести телефон в спящий режим), когда им не пользуются, и быстро включить экран и разблокировать кнопки, когда это нужно.

#### Чтобы выключить экран и заблокировать кнопки:

Чтобы быстро выключить экран и заблокировать кнопки, нажмите кнопку питания.

#### ПРИМЕЧАНИЕ:

Для экономии заряда батареи телефон автоматически выключает экран через определенное время (время бездействия). Вы будете получать сообщения и слышать вызовы, несмотря на выключенный экран.

#### Чтобы включить экран и разблокировать кнопки:

- 1. Нажмите кнопку питания для включения экрана.
- 2. Проведите по экрану снизу вверх.

- или -

Проведите в сторону от  $\Psi$ , чтобы использовать Google Assistant, или в сторону от **О**, чтобы открыть приложение камеры.

- или -

Чтобы открыть соответствующее приложение, можно два раза нажать по уведомлению.

#### ПРИМЕЧАНИЕ:

При настройке графического ключа, PIN-кода, пароля для разблокировки телефона (ознакомьтесь с разделом <u>«Защита телефона с помошью функции блокировки</u> <u>экрана»</u>) введите графический ключ, PIN-код, пароль, которые будут использоваться для разблокировки экрана.

# Главный экран

Предусмотрено расширение главного экрана, чтобы у Вас было больше места для ярлыков, виджетов и других элементов. Для доступа к дополнительным панелям проведите по начальному экрану влево или вправо. Вы можете добавлять и удалять панели главного экрана и определять их порядок.

#### Чтобы добавить новую панель на главный экран:

- Нажмите и удерживайте свободную область на главном экране.
- Проведите пальцем влево по миниатюрам главного экрана, пока не увидите 

   Нажмите
   чтобы создать новую панель главного экрана.

#### Чтобы удалить панель главного экрана:

- Нажмите и удерживайте свободную область на главном экране. Проведите пальцем влево или вправо, чтобы просмотреть миниатюры главного экрана.
- 2. Нажмите 🗙 в правом верхнем углу миниатюры.
- Нажмите **ОК**, если появится соответствующее диалоговое окно. Элементы на панели также будут удалены.

#### Чтобы задать порядок панелей главного экрана:

- Нажмите и удерживайте свободную область на начальном экране. Проведите влево или вправо для просмотра миниатюр панелей главного экрана.
- Нажмите и удерживайте миниатюру. Перетащите панель в нужное место.

#### ПРИМЕЧАНИЕ:

Нажмите 🏫 в верхней части миниатюры, чтобы установить её в качестве главного экрана.

# Персонализация

## Изменение языка системы

- Проведите по начальному экрану снизу вверх и нажмите «Настройки» (иконка ()) > «Система» > «Язык и ввод» > «Языки». Первый язык в списке является языком системы по умолчанию.
- Нажмите «Добавить» и выберите язык. Выберите региональный вариант языка, если появится соответствующее диалоговое окно.
- Нажмите и удерживайте язык. Перетащите язык на первое место в списке.

#### ПРИМЕЧАНИЕ:

Чтобы удалить языки из списка, нажмите **\*** > «Удалить» и выберите языки, которые необходимо удалить. После чего нажмите **Ш** > **OK**.

# Переключение в режим вибрации или режим «Без звука»

Вы можете настроить режим вибрации или режим «Без звука» телефона одним из следующих способов.

- Нажмите одну из кнопок регулировки громкости, после чего на экране появится виртуальная кнопка, которую надо нажать (Д или Ш), чтобы переключить телефон в режим «Вибросигнал» или режим «Без звука».
- Одновременно нажмите кнопку увеличения громкости и кнопку питания, чтобы переключиться в режим «Вибросигнал».
- Проведите вверх по начальному экрану, нажмите «Настройки» > «Звуки и уведомления» и выберите «Вибросигнал» или «Без звука», чтобы переключиться в соответствующий режим.

# Использование режима «Не

## беспокоить»

Вы можете ограничить количество оповещений при помощи режима «Не беспокоить». Этот режим позволяет перевести Ваш телефон в режим «Без звука», при этом отключаются звуковые сигналы, вибрация телефона и визуальные эффекты. Кроме того, Вы можете настроить исключения для данного режима.

# Включение/выключение режима «Не беспокоить»

- Проведите по экрану сверху вниз, чтобы открыть панель быстрых настроек.
- 2. Примените «Не беспокоить».

### ПРИМЕЧАНИЕ:

Проведите вверх по начальному экрану и нажмите «Настройки» > «Приложения и уведомления» > «Уведомления» > «Не беспокоить», чтобы открыть экран настройки функции «Не беспокоить».

## Настройка режима «Не беспокоить»

- Проведите по экрану сверху вниз, чтобы открыть панель быстрых настроек.
- 2. Нажмите и удерживайте «Не беспокоить».
- В разделе «Действия» Вы можете выбрать опции включения и выключения различных функций.
  - Звук и вибрация: заблокируйте или разрешите воспроизведение сигналов, звука медиа файлов или звуков при нажатии.
  - Уведомления: отключите воспроизведение звуков уведомлений, при этом можно заблокировать воспроизведение как звуковых, так и визуальных эффектов. Кроме того, можно установить пользовательские ограничения.

# Настройка исключений для режима «Не беспокоить»

- Проведите по экрану сверху вниз, чтобы открыть панель быстрых настроек.
- 2. Нажмите и удерживайте «Не беспокоить».

 В разделе «Исключения» нажмите «Вызовы» или «Сообщения, напоминания и уведомления о мероприятиях» для настройки исключений.

# Настройка продолжительности режима «Не беспокоить»

- Проведите по экрану сверху вниз, чтобы открыть панель быстрых настроек.
- 2. Нажмите и удерживайте «Не беспокоить».
- Нажмите «Длительность» и настройте продолжительность действия режима после его активации.

## Включать автоматически

Вы можете установить правила автоматического включения режима «Не беспокоить» в определенное время или при условии наступления определенных событий.

- Проведите по экрану сверху вниз, чтобы открыть панель быстрых настроек.
- 2. Нажмите и удерживайте «Не беспокоить».
- 3. Нажмите «Включать автоматически».
- Нажмите на существующее правило, чтобы установить его, или нажмите «Добавить правило», чтобы задать новое.
- Проверьте в верхней части экрана, активировалась ли данная функция.

# Настройка обоев

Вы можете выбрать обои главного экрана и экрана блокировки.

- 1. Нажмите и удерживайте свободную область на начальном экране. Нажмите **«ОБОИ»**.
- Выберите обои, проведя по панели влево или вправо, или нажмите «Мои фото» и выберите обои. При необходимости измените масштаб изображения.
- 3. Нажмите «ПРИМЕНИТЬ ОБОИ».
- Выберите, где должны быть использованы обои, нажав «Главный экран», «Экран блокировки», или «Главный экран и экран блокировки»

### ПРИМЕЧАНИЕ:

Чтобы установить обои, Вы также можете провести снизу вверх по главному экрану и нажать «Настройки» > «Экран» > «Дополнительно» > «Обои».

## Экран блокировки

Экран блокировки ZTE позволяет автоматически переключать обои на экране блокировки.

- Проведите вверх по начальному экрану и нажмите «Настройки» > «Экран» > «Экран блокировки».
- 2. Переведите ползунок в положение «Включен».

При необходимости нажмите **НАСТРОЙКИ ЭКРАНА БЛОКИРОВКИ**, чтобы обновить список доступных изображений, добавить изображения из Галереи и отредактировать текст на них.

# Использование функции «Фильтр

## синего света»

Вы можете использовать функцию «Фильтр синего света» для включения желтой подсветки экрана для защиты глаз, а также настроить график срабатывания данной функции.

- Проведите вверх по начальному экрану и нажмите «Настройки» > «Экран» > «Фильтр синего света».
- 2. Нажмите «ВКЛЮЧИТЬ» для активации функции.

- или -

Если необходимо настроить автоматическое управление функцией, нажмите «По расписанию» и выберите необходимый вариант.

 Перетащите ползунок под «Интенсивность», чтобы настроить эффект защиты глаз при включении функции «Фильтр синего света».

## Использование панели навигации

Для настройки панели навигации:

- Проведите вверх по главному экрану и нажмите «Настройки» > «Настройки управления»> «Панель навигации».
- 2. Выберите «Панель навигации», «Упрощенная навигация» или «Навигация жестами».

 При необходимости, нажмите на значок рядом с каждым типом управления, чтобы перейти в параметры.

### Классический вид панели навигации

Использование панели навигации:

- Нажмите клавишу «Домой» , чтобы вернуться на домашний экран из любого приложения или экрана.
- Нажмите и удерживайте клавишу «Домой» , чтобы использовать Google Assistant.
- Нажмите кнопку «Назад» 
  , чтобы перейти к предыдущему экрану.
- Нажмите кнопку «Последние приложения» , чтобы увидеть недавно использованные приложения.
- Нажмите дважды кнопку «Последние приложения» , чтобы переключиться между двумя последними приложениями.
- Проведите пальцем вверх по домашнему экрану, чтобы открыть список приложений.

## Упрощенная навигация

Использование упрощенной навигации:

 Нажмите клавишу «Домой» — чтобы вернуться на домашний экран из любого приложения или экрана.

- Нажмите и удерживайте (клавишу «Домой») —, чтобы использовать Google Assistant.
- Нажмите кнопку «Назад» 
   , чтобы перейти к предыдущему экрану.
- Проведите вверх от нижней части экрана к верхней части, чтобы открыть список приложений.
- Проведите вверх от нижней части экрана к середине, чтобы увидеть последние использованные приложения.
- Проведите вправо вдоль панели навигации в нижней части экрана, чтобы просмотреть последние приложения. Затем сдвиньте ползунок влево и вправо, чтобы прокрутить карточки последних приложений и отпустите палец от экрана для переключения на выбранное приложение.

### Навигация жестами

Использование навигации жестами:

- «Домой»: Проведите вверх от нижней части экрана, чтобы вернуться на главный экран из любого приложения или экрана.
- «Последние приложения»: Проведите пальцем вверх от нижней части экрана к середине экрана и удерживайте, чтобы увидеть последние использованные приложения.

- «Назад»: Проведите от левого или правого края экрана к центру экрана чтобы перейти к предыдущему экрану.
- Проведите пальцем вверх по домашнему экрану, чтобы открыть список приложений.
- Проведите вверх от нижнего левого или нижнего правого угла экрана, чтобы активировать Google Assistant.

# Основная информация

# Информация о текущем состоянии телефона

В строке состояния в правой верхней части главного экрана отображаются значки состояния и обслуживания телефона. Ниже представлены примеры таких значков.

| 3G         | Тип сети: 3G                               | $\Box$ | Нет сигнала                              |
|------------|--------------------------------------------|--------|------------------------------------------|
| 4G         | Тип сети: LTE                              |        | Сила сигнала                             |
| <b>↓</b> ↑ | Передача данных<br>через мобильную<br>сеть | ¥      | Режим полета                             |
| ı          | Вибросигнал                                |        | Подключение к сети<br>Wi-Fi <sup>®</sup> |
| Ŕ          | Без звука                                  | Ð      | Громкая связь                            |
| Θ          | Режим «Не<br>беспокоить»                   | 9j6-   | Микрофон отключен                        |
|            | Низкий уровень<br>заряда батареи           | ۲      | Определение<br>местоположения            |
|            | Батарея заряжена                           | 0      | Беспроводная точка<br>доступа Wi-Fi      |

| 8/8        | Зарядка батареи | С<br>С | Подключена<br>гарнитура или<br>наушники. |
|------------|-----------------|--------|------------------------------------------|
| $\bigcirc$ | Будильник       | 6      | NFC включен                              |
| Volte /    | VoLTE включен   |        |                                          |

# Значки уведомлений

В строке состояния в верхней правой части главного экрана отображаются значки уведомлений. Ниже представлены примеры таких значков.

| 6 / 8 | Новое сообщение или<br>несколько новых<br>сообщений | ?  | Обнаружение<br>новой сети Wi-Fi |
|-------|-----------------------------------------------------|----|---------------------------------|
| ►~    | Пропущенный вызов                                   |    | Загрузка данных                 |
| J     | Активный вызов                                      | 1  | Передача данных                 |
| ų     | Удержание вызова                                    | ÷. | Включен режим<br>USB-модема     |
|       | Новое сообщение(я)<br>из приложения<br>Gmail™       |    | Установлена карта<br>microSDXC  |

# Использование панели быстрых

## настроек

Панель быстрых настроек позволяет просмотреть или изменить общие настройки телефона.

Проведите пальцем вниз от строки состояния и перетащите панель уведомлений вниз, чтобы открыть панель быстрых настроек.

#### Для быстрого включения или выключения настроек:

- 1. Откройте панель быстрых настроек.
- Чтобы включить или отключить параметр, коснитесь соответствующего элемента панели. Нажмите и удерживайте определенные элементы панели, чтобы получить доступ к дополнительным параметрам настройки. Например, нажмите и удерживайте значок Wi-Fi, чтобы открыть настройки Wi-Fi.

#### Настройка панели:

Вы можете добавлять, удалять, определять порядок элементов на панели быстрых настроек.

- 1. Откройте панель быстрых настроек.
- Нажмите Л в нижней части панели и выполните одно из описанных ниже действий.
  - Нажмите и удерживайте элемент. Перетащите элемент в нужное место.

- Нажмите и удерживайте элемент. Перетащите элемент в нижний раздел, чтобы скрыть.
- Перетащите элемент вверх из раздела «Скрытые элементы» для его отображения в панели быстрых настроек.

## Использование меню быстрого

## доступа

Меню быстрого доступа позволяет получить быстрый доступ к основным функциям приложения, на рабочем экране или экране списка приложений.

#### ПРИМЕЧАНИЕ:

Не все приложения поддерживают функцию меню быстрого доступа.

- Нажмите и удерживайте значок приложения на начальном экране или в списке приложений.
- Выберите необходимую функцию приложения в открывшемся меню.

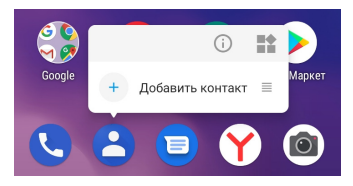
### ПРИМЕЧАНИЯ:

- Нажмите и удерживайте функцию из открывшегося меню, перетащите ее на рабочий экран, чтобы создать ярлык функции.
- Чтобы отключить функцию, нажмите и удерживайте свободную область на начальном экране, нажмите «НАСТРОЙКИ», затем отключите функцию «Меню быстрого доступа».

## Уведомления на ярлыках

## приложений

На значках некоторых приложений для отображения наличия уведомлений появляются специальные значки в виде точек. Данные значки отображаются как на главном экране, так и на экране списка приложений.

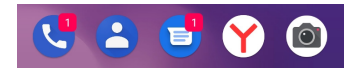

Нажмите и удерживайте значок приложения с точкой, чтобы просмотреть его уведомления. Вы можете провести влево или вправо по уведомлению, чтобы скрыть его.

# Включить/выключить уведомления на ярлыках для всех приложений:

- Проведите вверх по начальному экрану и нажмите «Настройки» > «Приложения и уведомления» > «Уведомления».
- Нажмите «Уведомления на иконках», чтобы включить или отключить данную функцию.

# Включить/выключить уведомления на ярлыках для определенных приложений:

- Проведите по начальному экрану вверх и нажмите «Настройки» > «Приложения и уведомления» > «Уведомления».
- 2. Примените «Показывать уведомления полностью».
- 3. Нажмите < и «Показать все приложения».
- Нажмите на приложения, для которого необходимо применить настройку.
- Нажмите «Уведомления» > «Дополнительно», после чего нажмите переключатель «Показывать значок уведомления».

# Запуск и управление приложениями

### Запуск приложения

- Проведите по начальному экрану снизу вверх для просмотра приложений.
- Пролистайте экран и нажмите на приложение, которое надо запустить.

### ПРИМЕЧАНИЕ:

Перетащите ползунок на правой стороне экрана к первой букве необходимого приложения или нажмите на окно поиска в верхней части экрана для поиска приложений.

### Переключение последних использованных приложений

- Нажмите . Отобразятся вкладки последних приложений. Пролистайте, чтобы просмотреть все вкладки.
- Нажмите вкладку приложения, которое Вы хотите открыть.

#### ПРИМЕЧАНИЕ:

Чтобы удалить вкладку с экрана, проведите по ней вверх. Это позволит очистить оперативную память телефона.

### ПРИМЕЧАНИЯ:

- Дважды нажмите кнопку , чтобы переключиться между двумя последними использованными приложениями.
- При использовании свайп-навигации для просмотра последних использованных приложений можно провести вверх до середины экрана. Смотри <u>Использование</u> <u>упрощенной навигации</u>.

# Использование двух приложений в

### режиме разделения экрана

Вы можете одновременно использовать два приложения в режиме разделения экрана.

#### ПРИМЕЧАНИЕ:

Некоторые приложения не поддерживают режим разделения экрана.

- Откройте первое приложение, которое Вы хотите использовать, и нажмите на иконку , чтобы просмотреть последние приложения.
- Нажмите на иконку приложения в верхней части центральной вкладки и выберите «Разделение экрана».
- Пролистайте остальные вкладки и нажмите на вкладку второго приложения, которое необходимо использовать. Если приложение не находится в списке последних использованных, нажмите и проведите вверх по начальному экрану, чтобы выбрать приложение.

Чтобы выйти из режима разделения экрана, перетащите границу, разделяющую два приложения, в верхнюю или нижнюю часть экрана.

# Защита

# Защита телефона при помощи

## блокировки экрана

Защиту телефона от взлома можно обеспечить, используя блокировку экрана. В этом случае для разблокировки экрана и кнопок нужно провести по экрану вверх, ввести графический ключ, числовой PIN-код или пароль.

- Проведите вверх по начальному экрану и нажмите «Настройки» > «Защита и местоположение» > «Блокировка экрана».
- 2. Нажмите «Нет», «Провести по экрану», «Графический ключ», «PIN-код» или «Пароль».
  - ▶ Нажмите «Нет», чтобы отключить блокировку экрана.
  - Нажмите «Провести по экрану», чтобы включить блокировку экрана. Для разблокировки экрана необходимо коснуться его и провести пальцем вверх.
  - Нажмите «Графический ключ», чтобы создать графический ключ, который необходимо ввести для разблокировки экрана.
  - Нажмите «PIN-код» или «Пароль», чтобы задать числовой PIN-код или пароль, который необходимо ввести для разблокировки экрана.

 При выборе вариантов блокировки телефона при помощи графического ключа, PIN-кода или пароля укажите, каким образом должны отображаться уведомления и их содержимое во время блокировки телефона. После этого нажмите «ГОТОВО».

#### ПРИМЕЧАНИЕ:

Запомните установленный Вами графический ключ, PIN-код или пароль. В противном случае Вам придется обратиться в авторизованный сервисный центр для обновления программного обеспечения телефона.

# Защита телефона с помощью

# функции блокировки в приложении

Вы можете использовать функцию блокировки в приложении для контроля использования приложения, чтобы другие лица не могли переключиться на другие приложения или получить доступ к Вашей личной информации.

# Включение функции блокировки в приложении

- Проведите вверх по начальному экрану и нажмите «Настройки» > «Защита и местоположение» > «Дополнительно» > «Блокировка в приложении».
- 2. Переведите переключатель в положение «Включено».

- Чтобы усилить защиту при снятии закрепления экрана, нажмите «Блокировать устройство при откл. блокировки в приложении» и установите блокировку экрана в соответствии с инструкциями или нажмите «Запрашивать графический ключ/PIN-код/пароль» после выбора способа блокировки экрана.
- Нажмите , чтобы просмотреть последние приложения. Если необходимое приложение не находится в числе последних, его необходимо сначала открыть.
- Пролистайте влево и вправо, чтобы найти вкладку.
   Затем нажмите иконку приложения в верхней части вкладки и выберите «Блокировать».

## Отключение блокировки в приложении

### ПРИМЕЧАНИЕ:

При использовании упрощённой навигации одновременно нажмите и удерживайте < и — для снятия блокировки в приложении.

 Если при блокировке в приложении была активирована функция «Запрашивать графический ключ/PINкод/пароль», проведите пальцами по заблокированному экрану, введите графический ключ или PIN-код/пароль.

# Защита телефона с помощью функции сканирования отпечатков пальцев

### Регистрация отпечатка пальца

- Находясь на главном экране, нажмите «Настройки»> «Защита и местоположение»> «Отпечатки пальцев»
- Если Вы не выбрали способ блокировки экрана, выберите способ блокировки экрана Pattern/PIN/Password («Графический ключ/PINкод/Пароль»). Если Вы уже выбрали способ блокировки экрана, введите графический ключ, PIN-код или пароль.
- 3. Нажмите «Добавить» в окне сообщения Добавить отпечаток» после его появления.
- 4. Следуйте указаниям для записи отпечатка пальца.
- 5. Нажмите **ОК («ОК»)** после регистрации Вашего отпечатка пальца.

### ПРИМЕЧАНИЕ

Нажмите на запись отпечатка пальца для изменения ее имени или удаления.

### Настройка действий с отпечатком пальца

 Находясь на главном экране, нажмите «Настройки» > «Защита и локация» > «Отпечатки пальцев».

Введите установленный графический ключ, PIN-код или пароль.

- 2. Вы можете установить следующие действия.
  - Разблокировать телефон. Если включена блокировка экрана («Графический ключ», «PIN-код» или «Комплексный пароль»), Вы можете разблокировать телефон с помощью функции распознавания отпечатка пальца.
  - Доступ к Личному пространству. Нажмите на датчик отпечатка пальца для быстрого и удобного входа в Private Space («Личное пространство»).
  - Быстрый запуск приложений. Если экран выключен или заблокирован, Вы можете быстро открыть выбранные приложения, используя отпечаток пальца. Каждый зарегистрированный отпечаток пальца можно назначить для открытия отдельного приложения.

# Использование функции

### распознавания лица

Вы можете использовать функцию распознавания лица для разблокировки экрана или открытия заблокированных приложений в Личном пространстве.

### ПРИМЕЧАНИЕ

Степень защиты личных данных в случае использования функции распознавания лица является меньшей по сравнению с использованием пароля, графического ключа или отпечатка пальца.

### Создание изображения лица

- Находясь на главном экране, нажмите «Настройки» > «Защита и местоположение» > «Распознавание лиц».
- Укажите способ разблокировки экрана «Графический ключ/PIN-код/Пароль».

### ПРИМЕЧАНИЕ

В случае, если Вы уже выбрали способ блокировки экрана, введите графический ключ, PIN-код или пароль.

- При использовании функции распознавания лица в первый раз появляется заявление об отказе от ответственности. Нажмите «ПРИНЯТЬ».
- 4. Нажмите «СОЗДАТЬ СЕЙЧАС».
- Держите экран телефона на расстоянии от 20 до 50 см от Вашего лица. Подождите секунду, пока телефон получит изображение Вашего лица.

# Использование функции распознавания лица для разблокировки экрана

Вы можете установить метод использования функции распознавания лица.

- Находясь на главном экране, нажмите «Настройки» > «Защита и местоположение» > «Распознавание лиц».
- Введите установленный графический ключ, PIN-код или пароль.
- Нажмите «Разблокировка экрана» и выберите «Автоматически» для возможности использования функции распознавания лица для разблокировки экрана.

После записи изображения Вашего лица и установки соответствующего режима Вы можете разблокировать экран, используя функцию распознавания лица.

- Нажмите кнопку «Питание» для включения экрана, если он выключен.
- 2. Направьте экран в сторону лица и экран будет автоматически разблокирован.

### ПРИМЕЧАНИЕ

Если функция распознавания лица не распознала Ваше

лицо нажмите на иконку 😃, для повторного распознавания.

# Подключение к сетям

# Подключение к мобильным сетям

### Управление nano SIM-картами

Вы можете включить или выключить nano SIM-карты, а также выбрать карту по умолчанию для голосовых вызовов и передачи данных.

#### Чтобы включить или выключить SIM-карту:

- Проведите снизу вверх по начальному экрану и нажмите «Настройки» > «Сеть и Интернет» > «Настройки SIM».
- Переведите переключатель напротив SIM-карты в положение «ВКЛ» или «ВЫКЛ».

#### ПРИМЕЧАНИЕ:

Нажмите на SIM-карту, чтобы изменить название, изменить цвет, просмотреть информацию об операторе и номере телефона.

# Установка карты по умолчанию для вызовов и передачи данных:

- Проведите снизу вверх по начальному экрану и нажмите «Настройки» > «Сеть и Интернет» > «Настройки SIM».
- Нажмите «Мобильный интернет», «Вызовы» или «Сообщения» в разделе «По умолчанию» и выберите карту по умолчанию.

## Управление передачей мобильных данных

- Проведите вверх по начальному экрану и нажмите «Настройки» > «Сеть и Интернет» > «Передача данных».
- Чтобы включить или выключить использование мобильных данных, нажмите переключатель «Мобильный Интернет».

### Выбор предпочтительного типа сети

- Проведите вверх по начальному экрану и нажмите «Настройки» > «Сеть и Интернет» > «Мобильная сеть».
- В случае установки двух nano SIM-карт нажмите вкладку той карты, которую хотите использовать.
- Нажмите «Дополнительные настройки» > «Тип сети». Выберите путём нажатия тип сети, который вы хотите использовать.

## Настройка точек доступа (APN)

Для подключения к Интернету можно использовать имена точек доступа (APN) по умолчанию. Если Вы хотите добавить новую точку доступа, обратитесь к поставщику услуг для получения соответствующей информации.

 Проведите по начальному экрану вверх и нажмите «Настройки» > «Сеть и Интернет» > «Мобильная сеть».

- В случае установки двух nano SIM-карт нажмите вкладку той карты, которую хотите использовать.
- Нажмите «Дополнительные настройки» > «Точки доступа (APN)», затем нажмите +.
- Введите в соответствующие поля всю необходимую информацию, полученную от оператора связи.
- 5. Для завершения нажмите : > «Сохранить».

### ПРИМЕЧАНИЕ:

Чтобы восстановить настройки APN по умолчанию, нажмите

> «Сбросить настройки».

# Подключение к Wi-Fi

Wi-Fi – это беспроводная сетевая технология, обеспечивающая доступ к Интернету на расстоянии до 100 метров, в зависимости от Wi-Fi роутера и окружающих условий.

Чтобы включить Wi-Fi и подключиться к беспроводной сети:

- Проведите вверх по начальному экрану и нажмите «Настройки» > «Сеть и Интернет» > Wi-Fi.
- 2. Переведите переключатель Wi-Fi в позицию «Вкл».
- 3. Нажмите имя сети, к которой хотите подключиться.
- 4. Если сеть защищена, введите пароль и нажмите «ПОДКЛЮЧИТЬ».

#### ПРИМЕЧАНИЕ:

Ваш телефон может автоматически подключается к ранее сохраненным сетям Wi-Fi.

# Подключение к устройствам

# Подключение к устройствам,

### поддерживающим Bluetooth

Bluetooth – это технология беспроводной передачи данных малого радиуса действия. Телефоны и другие устройства, поддерживающие Bluetooth, могут обмениваться информацией в беспроводном режиме на расстоянии около 10 метров. Перед использованием подключения требуется сопряжение устройств, поддерживающих Bluetooth.

- Проведите снизу вверх по начальному экрану и нажмите «Настройки» > «Подключенные устройства» > «Настройки подключения» > Bluetooth.
- 2. Переведите переключатель Bluetooth в позицию «Включено», если он выключен.
- Нажмите «Добавить устройство». Телефон автоматически просканирует и отобразит все доступные устройства, поддерживающие Bluetooth, в зоне действия.
- 4. Выберите нужное устройство путем нажатия.
- Если необходимо, подтвердите, что пароли Bluetooth устройств совпадают, и нажмите «ДОБАВИТЬ». Или введите пароль Bluetooth и нажмите «ДОБАВИТЬ».

Сопряжение успешно завершено, если второе устройство подтвердило соединение или введен общий пароль.

### ПРИМЕЧАНИЕ:

Для ряда устройств, например, гарнитуры и устройства громкой связи, пароль Bluetooth является стандартным. Введите 0000 или 1234 (самые распространенные пароли), или пароль, указанный в документах на соответствующее устройство.

# Подключение к компьютеру через USB

Вы можете подключить телефон к компьютеру через USBкабель и переносить музыку, изображения и другие файлы. Телефон сохраняет данные во внутреннюю память или на карту памяти.

Чтобы начать передачу файлов между телефоном и компьютером, необходимо отключить режим USB-модема (если он включен).

# Подключение телефона к другому устройству через USB-кабель

- 1. Подключите телефон к компьютеру через USB-кабель.
- Автоматически откроется меню «Режим работы USB», в котором можно выбрать одну из следующих опций.

«Передача файлов»: передача файлов в Windows<sup>®</sup>
 РС или Mac<sup>®</sup>.

### ПРИМЕЧАНИЕ:

Для передачи файлов в Windows XP установите Media Player 11 (или более позднюю версию).

- Передача фото и видео: передача фото или видеофайлов, если Ваш компьютер не поддерживает функцию МТР («Передача файлов»).
- «Зарядка»: зарядка телефона через USB-кабель.
- «Установка драйвера»: для некоторых режимов USB-соединения (например, «Передача файлов») необходим драйвер. Для каждого компьютера драйвер устанавливается только при первом подключении.

#### ПРИМЕЧАНИЕ:

Кроме того, драйвер можно установить, запустив соответствующий командный файл на виртуальном диске.

### Отключение телефона от другого устройства

Чтобы отключить телефон от другого устройства, после завершения нужных действий отключите USB-кабель.

# USB On-The-Go (OTG)

Ваш телефон поддерживает функцию соединения по протоколу USB On-The-Go. Вы можете подключить телефон к периферийному устройству с USB-портом (например, к USB-жесткому диску, USB-мыши или USB-клавиатуре) с помощь соединительного кабеля ОТG.

Например, после подключения к телефону USB-жесткого диска Вы можете осуществлять навигацию по файлам, хранящимся на жестком диске; подключение к телефону USB-мыши предоставляет Вам возможность управлять телефоном с помощью мыши.

# Обмен данными с помощью NFC

Near field communication или NFC — технология беспроводной передачи данных малого радиуса действия, которая даёт возможность обмена данными между устройствами, находящимися на расстоянии около 10 сантиметров друг от друга.

В зависимости от установленных приложений вы можете использовать телефон в качестве смарт-карты для бесконтактной оплаты, прохода через турникет или для передачи данных на другое устройство.

Для использования функции поднесите телефон к другому устройству, поддерживающему NFC, и выберите соответствующее действие. Включение и использование NFC:

- Проведите снизу вверх по начальному экрану и нажмите «Настройки» > «Подключенные устройства» > «Настройки подключения».
- 2. Переведите переключатель NFC в позицию «Включено», если он выключен.
- Если вы хотите поделиться веб-страницами, информацией о сохраненном контакте, видеороликами YouTube или другим контентом с другим устройством с поддержкой NFC, нажмите откройте Android Beam и переведите переключатель в положение Включено.

# Раздача мобильного трафика

Вы можете делиться трафиком Вашего телефона с помощью режима модема или использовать телефон качестве точки доступа для других устройств к услугам сети передачи данных.

# Режим модема

Вы можете использовать телефон в качестве точки доступа к интернету для компьютера, подключив телефон к компьютеру через USB-кабель или Bluetooth.

### ПРИМЕЧАНИЕ:

Во время использования режима USB-модема передача файлов между компьютером и телефоном невозможна.

- Проведите снизу вверх по начальному экрану и нажмите «Настройки» > «Сеть и Интернет» > «Точка доступа и режим модема».
- 2. Включите «USB-модем» или «Bluetooth-модем».
  - Для использования режима USB-модема подключите телефон к компьютеру при помощи поставляемого в комплекте с телефоном USB-кабеля и нажмите «USBмодем».
  - Для использования режима Bluetooth-модема подключите телефон к компьютеру через Bluetooth и настройте подключение компьютера к сети через Bluetooth.

### ПРИМЕЧАНИЕ:

Чтобы остановить передачу данных, выключите «USBмодем» или «Bluetooth-модем».

# Передача мобильного трафика с использованием телефона в качестве точки доступа Wi-Fi

Вы можете делиться трафиком Вашего телефона с другими устройствами, используя телефон в качестве переносной точки доступа Wi-Fi. Для использования данной возможности нужно подключиться к мобильной сети, что может повлечь расходы за передачу данных.

#### ПРИМЕЧАНИЕ:

При использовании телефона в качестве точки доступа Wi-Fi Вы не сможете подключаться к другим Wi-Fi сетям. Подключение к Интернету осуществляется через мобильную сеть.

- Проведите по начальному экрану снизу вверх и нажмите «Настройки» > «Сеть и Интернет» > «Точка доступа и режим модема» > «Точка доступа Wi-Fi».
- Включите соответствующую функцию.
   Вскоре после этого телефон начнет транслировать имя сети (SSID).
- Чтобы начать передачу мобильных данных, найдите точку доступа Wi-Fi, доступ к которой обеспечивает Ваш телефон, на другом устройстве и подключитесь к ней.

### ПРИМЕЧАНИЕ:

- Чтобы остановить доступ к Вашему подключению, выключите соответствующую функцию.
- Нажмите «Имя сети (SSID)» для настройки имени Вашей сети. Для выбора типа безопасности нажмите «Защита».

# Вызовы

## Вызов

### Набор номера

- 1. Нажмите 🕓 на начальном экране.
- Нажмите . Введите номер или имя контакта с клавиатуры. Чтобы удалить символ, нажмите .

#### ПРИМЕЧАНИЕ:

При вводе номера или имени контакта телефон ищет совпадающую информацию в списке контактов. Если отображается нужный номер или имя, нажмите на номер или имя контакта для быстрого вызова.

 Для совершения вызова нажмите В случае, если в телефоне установлены две SIM-карты, необходимо выбрать ту, с которой будет совершаться вызов.

#### ПРИМЕЧАНИЕ:

Чтобы позвонить по международному номеру, нажмите и удерживайте кнопку **0** для ввода символа «Плюс» (+). После этого введите код страны, код города (области) и номер телефона.

### Поиск номера в журнале вызовов

Журнал вызовов - это список всех исходящих, входящих или пропущенных вызовов. Данная функция позволяет повторно набрать номер, перезвонить или добавить номер в список контактов.

- На начальном экране нажмите поиска) > «Журнал звонков».
- 2. Нажмите 📞 возле номера или контакта, чтобы позвонить.

#### ПРИМЕЧАНИЕ:

Нажмите «ПРОПУЩЕННЫЕ», «ВХОДЯЩИЕ» или «ИСХОДЯЩИЕ», чтобы фильтровать записи по типу вызова.

### Вызов абонента из списка контактов

- Нажмите на контакт, а затем нажмите на его номер, чтобы вызвать данного абонента.

## Вызов абонента из сообщения СМС

Во время просмотра текстового сообщения можно позвонить отправителю или по телефонам, содержащимся в сообщении.

1. На начальном экране нажмите 🔍

- 2. Выберите сообщение или беседу.
- Чтобы позвонить отправителю сообщения, нажмите на иконку в верху экрана; для осуществления звонка на номер в тексте сообщения, коснитесь этого номера.
- Нажмите на иконку Сли доступны две SIM-карты, выберите SIM-карту, с которой вы хотите осуществить вызов.

## Ответ на вызов и отклонение вызова

### Ответ на вызов

Для ответа на вызов проведите по экрану снизу вверх.

- или -

Если экран разблокирован, нажмите «ОТВЕТИТЬ».

#### ПРИМЕЧАНИЕ:

Чтобы перевести звонок в беззвучный режим до ответа на вызов, нажмите любую кнопку регулировки громкости.

### Отклонение вызова

Для отклонения входящего вызова проведите по экрану сверху вниз.

Проведите от значка 🥅 в нижнем левом углу, чтобы отклонить вызов с передачей предварительно написанного текстового сообщения или отредактировать готовое сообщение и отправить его вызывающему абоненту. - или -

Если экран разблокирован, нажмите **«ОТКЛОНИТЬ»**, чтобы отклонить вызов, или нажмите **«СООБЩЕНИЕ»**, чтобы отклонить вызов с передачей предварительно написанного текстового сообщения или отредактировать готовое сообщение и отправить его вызывающему абоненту.

# Использование дополнительных

# функций во время вызова

Во время вызова на экране отображается список дополнительных возможностей. Нажмите на необходимую функцию, чтобы ее выбрать.

- Нажмите 

   чтобы включить или выключить громкую связь.
- Нажмите <sup>1</sup>/<sub>4</sub>, чтобы включить или выключить микрофон.
- Нажмите <sup>\*\*\*\*</sup>, чтобы использовать клавиатуру, когда надо ввести код (например, код для Вашей голосовой почты или банковского счета) во время вызова.
- Нажмите II, чтобы приостановить вызов.
- Нажмите <sup>1</sup>, чтобы сделать еще один вызов, помимо первого, который приостановлен.
- Нажмите *1*, чтобы объединить отдельные звонки в один конференц-звонок.

- Нажмите Д, чтобы приостановить текущий вызов и вернуться к другому приостановленному до этого вызову.
- Нажмите А чтобы переключиться между голосовым вызовом и видео-звонком или включения/отключения передачи изображения вызывающему абоненту.
- Нажмите 🗢, чтобы завершить текущий вызов.

### ПРЕДУПРЕЖДЕНИЕ!

Из-за высокой громкости звука не приближайте телефон к уху во время использования громкой связи.

# Управление конференц-вызовами

Функции ожидания вызова и вызова с участием трех абонентов позволяют переключаться между двумя вызовами или настраивать конференц-вызовы.

#### ПРИМЕЧАНИЕ:

Для функций ожидания вызова и вызова с участием трех абонентов требуется поддержка услуги оператором связи и доступность для вашего тарифа, при этом может потребоваться дополнительная плата. Дополнительную информацию можно получить у поставщика услуг.

### Переключение между текущими вызовами

Когда Вы разговариваете по телефону, а в это время поступает другой вызов, на экране телефона отображается информация о вызывающем абоненте.

# Чтобы ответить на входящий вызов, когда Вы разговариваете с другим абонентом:

- Проведите по экрану снизу вверх, чтобы ответить на вызов. При этом Вы приостанавливаете первый вызов и отвечаете на второй.
- Проведите по в нижнем правом углу, чтобы ответить на вызов. При этом Вы завершаете первый вызов и отвечаете на второй.
- Проведите по экрану сверху вниз, чтобы отклонить второй вызов.
- Проведите от значка в нижнем левом углу, чтобы отклонить вызов с передачей предварительно написанного текстового сообщения или изменить сообщение и передать его вызывающему абоненту.

#### Чтобы переключиться между двумя вызовами:

Нажмите 🕦.

### Настройка конференц-вызова

Эта функция позволяет одновременно разговаривать по телефону с двумя людьми.

- 1. Наберите первого абонента.
- После того, как Вы соединитесь со вторым абонентом, нажмите 1.

Если один из абонентов, которым Вы звоните, положит трубку во время разговора, соединение между Вами и оставшимся абонентом сохранится. Если Вы инициировали вызов и первым повесили трубку, все абоненты отключаются.

Чтобы завершить конференц-вызов, нажмите 😶

# Контакты

Вы можете добавлять контакты и синхронизировать их с контактами в Вашей учетной записи Google или других учетных записях, поддерживающих синхронизацию контактов.

Чтобы просмотреть список контактов, проведите снизу вверх по начальному экрану и нажмите «Контакты».

# Добавление контакта

- 1. Откройте «Контакты».
- 2. Нажмите 👎, чтобы добавить новый контакт.
- Нажмите «Место сохранения» над полем имени, чтобы выбрать, куда сохранить контакт. При выборе синхронизации учетной записи контакты автоматически синхронизируются с Вашей учетной записью онлайн.
- Введите имя контакта, номер телефона, адрес и другую информацию. Нажмите «Показать другие поля», если необходимо.
- 5. Нажмите «СОХРАНИТЬ».

# Импорт и экспорт контактов

Вы можете импортировать контакты на nano SIM-карту, в память телефона или на карту памяти. Также возможно экспортировать контакты оттуда. Это особенно полезно при переносе контактов с одного устройства на другое.

### Импорт контактов с nano SIM-карты

- 1. Откройте «Контакты».
- Нажмите => «Настройки» > «Импорт» > «Импорт с [имя nano SIM-карты]».
- 3. Отметьте необходимые контакты и нажмите 🎽.

# Импорт контактов из памяти телефона или карты памяти

- 1. Откройте «Контакты».
- Нажмите => «Настройки» > «Импорт» > «Импорт из VCF-файла».
- Нажмите найдите файл vCard во внутренней памяти телефона или на карте памяти. Нажмите на него, чтобы импортировать контакты.

#### ПРИМЕЧАНИЕ:

Нажмите **> «Показывать память телефона»**, если необходимо, чтобы найти файлы vCard.

### Экспорт контактов на nano SIM-карту

- 1. Откройте «Контакты».
- Нажмите => «Настройки» > «Экспорт» > «Экспорт на [имя nano SIM-карты]».
- 3. Отметьте необходимые контакты и нажмите 🖄.

# Экспорт контактов в память телефона или на карту памяти

- 1. Откройте «Контакты».
- Нажмите > «Настройки» > «Экспорт» > «Экспорт в VCF-файл».
- Нажмите и выберите путь сохранения файла vCard. Нажмите \* > «Показывать память телефона», если необходимо.
- 4. Переименуйте файл, если необходимо, и нажмите «СОХРАНИТЬ», чтобы создать файл.

# Настройка мелодии для контакта

Установите отдельную мелодию для контакта, чтобы по ней Вы могли определить, кто звонит.

- 1. Откройте «Контакты».
- Нажмите на контакт, для которого Вы хотите установить мелодию, и нажмите 
  .

 Нажмите «Показать другие поля» > «Мелодия по умолчанию».

#### ПРИМЕЧАНИЕ:

Контакт должен быть сохранен в памяти телефона, а не в памяти SIM-карты.

- 4. Выберите понравившуюся мелодию и нажмите ОК.
- 5. Нажмите «СОХРАНИТЬ».

## Объединение повторяющихся

### контактов

При синхронизации телефона с несколькими учетными записями у Вас может оказаться несколько записей одного и того же контакта. Вы можете объединить всю информацию о контакте в одну запись в списке контактов.

- 1. Откройте «Контакты».
- Нажмите на контакт, затем нажмите > «Связать».
- Нажмите на контакт, информацию о котором Вы хотите объединить с первой записью.

Информация о втором контакте будет добавлена к первому контакту, а второй контакт больше не будет отображаться в списке контактов.

 Чтобы объединить еще один контакт с основным контактом, нажмите > «Посмотреть связанные контакты» > «ДОБАВИТЬ».

# Разделение информации о контакте

Если контактная информация из разных источников была объединена по ошибке, Вы можете разделить информацию на отдельные контакты.

- 1. Откройте «Контакты».
- Нажмите на объединенный контакт, который Вы хотите разделить.
- Нажмите \* > «Посмотреть связанные контакты» > «РАЗДЕЛИТЬ».
- 4. Нажмите «РАЗДЕЛИТЬ» для подтверждения действия.

# Настройка блокировки вызовов

Функция блокировки вызовов позволяет Вам блокировать вызовы и сообщения с определенных номеров.

- 1. Откройте «Контакты».
- Нажмите > «Настройки» > «Заблокированные номера».
- 3. Нажмите «ДОБАВИТЬ НОМЕР».
- 4. Введите номер телефона или нажмите <a><br/>Выберите номер телефона из списка контактов.</a>
- 5. Нажмите «ЗАБЛОКИРОВАТЬ».

### ПРИМЕЧАНИЕ:

Чтобы разблокировать номер, нажмите × возле этого номера и нажмите **«РАЗБЛОКИРОВАТЬ»**.
### Gmail

Проведите по начальному экрану вверх и нажмите **Gmail** для получения и передачи электронных писем с Вашего ящика электронной почты на Gmail, а также с других учетных записей электронной почты.

### Настройка первой учетной записи электронной почты

- 1. Проведите по начальному экрану вверх и нажмите Gmail.
- Нажмите «Добавить адрес электронной почты» и выберите сервер электронной почты.
- Для завершения настройки следуйте указаниям на экране.

### Проверка электронных писем

Телефон автоматически проверяет новые входящие электронные письма с интервалом, который Вы выбрали при настройке учетной записи.

Вы можете также проверить электронную почту вручную, пролистав список сообщений.

# Создание и отправка электронного письма

1. Откройте ящик электронной почты и нажмите 🕂.

#### ПРИМЕЧАНИЕ:

Если на телефоне зарегистрировано несколько учетных записей электронной почты, коснитесь строки отправителя, чтобы выбрать учетную запись, которую Вы хотите использовать для отправки сообщения.

 Введите имя контакта или адрес электронной почты в поле «Komy». В случае нескольких получателей разделите их запятой.

#### ПРИМЕЧАНИЕ:

Для передачи копии или скрытой копии другим получателям нажмите У возле поля «Кому», чтобы открыть поле «Копия» и «Скрытая», введите имена контактов или адреса электронной почты.

- 3. Введите тему и текст электронного письма.
- Для добавления аудиофайлов, изображений, видео и других прикрепляемых файлов нажмите > «Прикрепить файл».
- Для передачи электронного письма нажмите >> в правой верхней части экрана.

### Сообщения

Запустите приложение Messages («Сообщения») для обмена текстовыми (SMS), мультимедийными (MMS) сообщениями и обшения в чатах.

### Отправка сообщения

- Проведите снизу вверх по начальному экрану и нажмите «Сообщения».
- 2. Нажмите «Начать чат».
- Добавьте получателей одним из следующих способов.
  - Вручную введите номер или имя получателя. ► (Нажмите . чтобы ввести номер при помощи клавиатуры.) Если телефон предлагает несколько вариантов, выберите тот, который Вы хотите добавить.
  - Выберите получателя из списка контактов.
  - Чтобы добавить получателей в групповой чат, нажмите 🕰, добавьте получателей и нажмите 🕗.
- 4. Нажмите на текстовое поле и введите сообщение.
- 5. Чтобы передать мультимедийное сообщение, нажмите чтобы прикрепить фото, видео, аудио или информацию о местоположении к сообщению.

 Нажмите . В случае установки двух nano SIM-карт нажмите и удерживайте , а затем выберите необходимую nano SIM-карту.

#### ПРИМЕЧАНИЯ:

- Вы можете использовать в качестве получателей мультимедийных сообщений адреса электронной почты.
- Если Вы хотите передать текстовое сообщение, не прикрепляйте к сообщению никаких файлов. В противном случае Вы заплатите за сообщение как за мультимедийное.

### Изменение настроек сообщений

Нажмите и удерживайте беседу на экране сообщений, после чего Вам будут доступны следующие варианты настройки.

- Нажмите , чтобы отправить беседу в архив. Нажмите
  «Архив» на экране сообщений, чтобы найти все заархивированные сообщения.
- Нажмите 🗐 > «Удалить», чтобы удалить чат.
- Нажмите <sup>1</sup>, чтобы добавить новый номер из беседы в контакты.
- Нажмите > OK, чтобы заблокировать контакт или номер в чате, при этом чат будет заархивирован.
   Нажмите > «Заблокированные контакты» на экране сообщений, чтобы найти все заблокированные номера.

#### ПРИМЕЧАНИЕ:

Нажмите и удерживайте беседу (можно выбрать несколько бесед), чтобы выбрать ее, отправить в архив или удалить.

### Браузер

### Запуск браузера

Чтобы запустить браузер, проведите по начальному экрану снизу вверх и нажмите **«Браузер»**. Браузер также открывается, когда Вы нажимаете на веб-ссылку (например, в электронном письме или текстовом сообщении).

Для открытия веб-страницы или выполнения поиска в сети:

- 1. Откройте приложение «Браузер».
- 2. Нажмите поле поиска в верхней части веб-страницы.
- Введите адрес веб-страницы (URL) или ключевые слова поиска.
- Нажмите URL, один из предлагаемых вариантов или клавишу «Ввод» на клавиатуре, чтобы открыть вебстраницу или результат поиска.

#### ПРИМЕЧАНИЕ:

Нажмите 义 в адресной строке, если надо приостановить открытие страницы.

## Использование нескольких вкладок

### браузера

Вы можете одновременно открывать несколько веб-страниц (одна страница в каждой вкладке) и свободно переключаться между ними.

#### Чтобы открыть вкладку браузера:

Нажмите 1 (внизу), затем нажмите +. Откроется новая вкладка браузера.

#### Чтобы переключаться между вкладками:

- Нажмите (2) (данное число показывает, сколько вкладок у Вас открыто).
- Пролистайте влево или вправо, чтобы просмотреть все открытые вкладки.
- 3. Нажмите на значок вкладки, которую хотите открыть.

#### ПРИМЕЧАНИЕ:

Проведите по вкладки вверх или вниз или нажмите **X**, чтобы закрыть вкладку.

### Изменение настроек браузера

Вы можете выбрать и изменить настройки браузера для управления режимом просмотра сайтов. Чтобы открыть экран настроек браузера, нажмите => \$

### Камера

#### Фотосъемка

- 1. Проведите по начальному экрану снизу вверх и нажмите «Камера».
- Направьте камеру на объект и настройте параметры съемки. По умолчанию используется автоматический режим камеры.

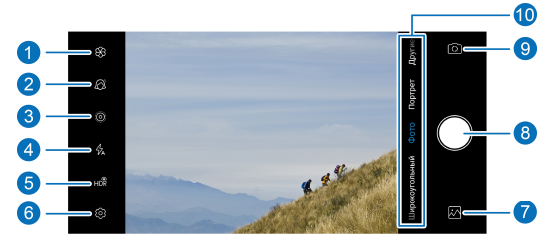

| Номер | Функция                                                                                                    |
|-------|----------------------------------------------------------------------------------------------------|
| 1     | Фото-фильтры и эффекты                                                                                           |
| 2     | Настройки функции коррекции лиц                                                                                  |
| 3     | Включение или выключение режима LIVE<br>(фотографии которые включают в себя<br>изображение и короткий видеоклип) |

| Номер | Функция                                                                                               |
|-------|----------------------------------------------------------------------------------------------------|
| 4     | Настройка вспышки                                                                                     |
| 5     | Включение или выключение режима High-<br>Dynamic Range («Расширенный динамический<br>диапазон») (HDR) |
| 6     | Настройки камеры                                                                                      |
| 7     | Просмотр снятых фото и видео                                                                          |
| 8     | Съемка фото                                                                                           |
| 9     | Переключение с фронтальной камеры на<br>основную                                                      |
| 10    | Переключение на различные режим камеры                                                                |

#### ПРЕДУПРЕЖДЕНИЕ!

Соблюдайте безопасное расстояние при использовании вспышки. Не направляйте вспышку в глаза людям и животным.

#### ПРИМЕЧАНИЕ:

Перед фото и видеосъемкой Вы можете изменить масштаб, поставив два пальца на экран и сведя их друг к другу (для уменьшения масштаба) или разведя их друг от друга (для увеличения масштаба).

- Нажмите на область, на которой хотите установить фокус. Камера автоматически устанавливает фокус на области в центре экрана.
- 4. Нажмите

### Видеосъемка

- Проведите по начальному экрану снизу вверх и нажмите «Камера».
- 2. Выберите режим «Видео».
- Направьте камеру на объект и настройте параметры съемки. Нажмите на любую область на экране, на которую Вы хотите установить фокус, перед или во время съемки.
- 4. Нажмите —, чтобы начать съёмку. Чтобы приостановить

или продолжить съемку, нажмите 🕕 или 🖲

соответственно. Нажмите , чтобы сохранить кадр видео как фото.

5. Нажмите 🖲, чтобы завершить видеосъемку.

#### ПРИМЕЧАНИЯ:

- Перед видеосъемкой или во время нее Вы можете изменить масштаб, поставив два пальца на экран и сведя их друг к другу (для уменьшения масштаба) или разведя их друг от друга (для увеличения масштаба).
- Для съемки видео в режиме «таймлапс» при помощи основной камеры проведите право по экрану видоискателя и нажмите «Таймлапс».

### Использование ручного режима

#### камеры

Ручной режим съемки позволяет настроить такие параметры камеры, как чувствительность, баланс белого, выдержка и др.

- 1. Проведите снизу вверх по начальному экрану и нажмите «Камера».
- 2. Выберите режим «Другие режимы» > «Pro».
- Направьте камеру на объект и настройте следующие параметры.
  - Коснитесь параметров камеры внизу, чтобы настроить выдержку, чувствительность, баланс белого и другие параметры.
- 4. Нажмите , чтобы сделать фото.

### Использование дополнительных

#### режимов камеры

Ваша камера предлагает самые разные режимы съемки. Для доступа к дополнительным режимам камеры перейдите в раздел **«Другие режимы»**.

«Pro»: настройка чувствительности, баланса белого, выдержки и др.

«Замена цвета»: режим оставляет выбранный цвет

нетронутым, остальные оттенки заменяются на градиенты серого (ч/б фото).

«Панорама»: панорамная съемка (горизонтальная и вертикальная).

«Размытие»: Позволяет делать фотографии с эффектом глубины резкости.

«Интервал»: режим записывает видео на очень медленной скорости и воспроизводит видеофайл с нормальной скоростью.

«Замедленная»: снимайте видео в режиме «таймлапс» (режим съёмки с частотой кадров, меньшей стандартной частоты съёмки) В настройках камеры предусмотрена возможность установки интервала между кадрами.

#### ПРИМЕЧАНИЕ:

Некоторые режимы съемки доступны только для основной камеры.

### Галерея

### Открытие галереи

С главного экрана перейдите в **«Фото»**. Там Вы увидите все фото и видео, находящиеся на Вашем телефоне, а также (если Вы включили функцию «Автозагрузка и синхронизация») то, что Вы синхронизировали с библиотекой Google Фото.

#### ПРИМЕЧАНИЕ:

Нажмите = > «Справка/отзыв» для получения подробной информации о Google Фото.

### Передача фото или видео

- 1. С главного экрана перейдите в «Фото».
- Нажмите на фото или видео и удерживайте, чтобы выбрать ero.
- Выберите несколько файлов, которыми Вы хотите поделиться.
- Нажмите S и выберите, как именно Вы хотите поделиться выбранными файлами.

### Удаление фото или видео

- 1. С главного экрана перейдите в «Фото».
- Нажмите на фото или видео и удерживайте, чтобы выбрать его.
- Выберите несколько элементов, которые Вы хотите переместить в корзину.
- 4. Нажмите 🔟 > «В корзину».

#### ПРИМЕЧАНИЕ:

Файлы в корзине будут удалены автоматически через 60 дней.

### Восстановление фото или видео

- 1. С главного экрана перейдите в «Фото».
- 2. Нажмите 🗮 > «Корзина».
- Нажмите на фото или видео, которое Вы хотите восстановить, и удерживайте, затем нажмите «Восстановить».

### Музыка

Приложение Play Музыка работает с Google Music, онлайнмагазином музыки Google и сервисом потоковой передачи. Вы можете осуществлять потоковую передачу через мобильный интернет или Wi-Fi и слушать любимые песни из онлайн-библиотеки Google Music. Вы также можете воспроизводить аудиофайлы, которые вы скопировали прямо на телефон с компьютера.

### Воспроизведение музыки

- Проведите вверх по начальному экрану и нажмите «Play Музыка». Если появится соответствующее диалоговое окно, выберите учетную запись для доступа к онлайнбиблиотеке музыки.
- Нажмите => «Фонотека», чтобы просмотреть все аудиофайлы и плейлисты. Для просмотра фонотеки необходимо провести по экрану влево или вправо.
- Коснитесь композиции в музыкальной библиотеке, чтобы прослушать ее. Нажмите на строку внизу для управления воспроизведением.

### Управление плей-листами

Вы можете создавать плей-листы, объединяя музыкальные файлы в группы композиций, воспроизводимых в определенном порядке.

- Чтобы добавить композицию к существующему плейлисту или создать новый плейлист из любого раздела библиотеки, нажмите :> «Добавить в плейлист».
- Нажмите «ПЛЕЙЛИСТЫ» в музыкальной библиотеке, чтобы просмотреть все плей-листы. Вы можете открыть плейлист, просмотреть его содержимое; нажать <sup>•</sup> > «Изменить плейлист» / «Удалить» рядом с плейлистом, чтобы переименовать или удалить его; для того, чтобы удалить композицию из плей-листа, нажмите <sup>•</sup> > «Удалить из плей-листа» рядом с соответствующей композицией.

### FM-радио

### Поиск радиостанций

- Подключите проводную гарнитуру или наушники, откройте список приложений и запустите приложение FM-радио.
- Нажмите > «Поиск радиостанций». Ваш телефон просканирует все доступные радиостанции и автоматически сохранит их.

#### Примечание:

При первом запуске приложения FM-радио оно автоматически начнет поиск радиостанций и отобразит список каналов. Вы также можете коснуться • > «Все радиостанции» для просмотра списка сохраненных каналов.

### Прослушивание FM-радио

- Подключите проводную гарнитуру или наушники, откройте список приложений и запустите приложение FM-радио.
- Нажмите > «Все радиостанции» и выберите нужную радиостанцию или частоту.

Вы также можете перемещать красную линию по панели частот или коснуться <или >для переключения на другие каналы.

#### Примечание:

- Нажмите 🛱, чтобы добавить канал в избранное.
- Нажмите <sup>(1)</sup>, чтобы слушать радио через динамик телефона.

### Диктофон

«Диктофон» позволяет Вам записывать и слушать голосовые заметки.

### Запись голосовой заметки

- Проведите по начальному экрану снизу вверх и нажмите «Диктофон».
- 2. Чтобы выбрать аудио формат голосовой заметки,

нажмите 🎽.

- Нажмите , чтобы начать запись. Во время записи доступны следующие действия:
  - Чтобы приостановить или продолжить запись,

нажмите 🕛 или 🔵.

- Нажмите или О, чтобы добавить метку о времени или фотографии к записи.
- Нажмите на соответствующую метку, чтобы добавить к ней фото, изображение или текст.
- 4. Нажмите «ОК» для завершения записи.
- Измените имя файла и нажмите «СОХРАНИТЬ», чтобы сохранить запись.

Если Вы не хотите сохранять запись, нажмите «УДАЛИТЬ» > «УДАЛИТЬ», чтобы удалить ее.

### Воспроизведение голосовой заметки

- Нажмите = в верхнем правом углу экрана для просмотра всех записей.
- Нажмите по названию заметки, которую Вы хотите воспроизвести. Во время воспроизведения, Вы можете нажать или , чтобы добавить метку о времени или фотографии, или нажмите и удерживайте метку, чтобы ее удалить.

### Обрезка голосовой заметки

- Во время воспроизведения записи, нажмите «ИЗМЕНИТЬ», чтобы открыть экран редактирования.
- Перетащите или в для обрезки записи. Чтобы предварительно прослушать обрезанную запись, нажмите .
- 3. Нажмите «ОБРЕЗАТЬ».
- 4. Измените имя файла и нажмите «СОХРАНИТЬ».

### Личное пространство

Приложение Private Space позволяет зашифровывать файлы, блокировать приложения и управлять паролями своей учетной записи. Для получения доступа к Private Space нужно ввести графический ключ или PIN-код.

### Запуск Private Space в первый раз

Если Вы используете приложение впервые, Вам необходимо установить новый графический ключ или PIN-код для Private Space.

- 1. Проведите по начальному экрану снизу вверх и нажмите Private Space.
- 2. Нажмите «УСТАНОВИТЬ ПАРОЛЬ».
- Введите и подтвердите графический ключ, который необходимо будет вводить в дальнейшем для получения доступа к Private Space, или нажмите «Установить пароль».

#### ПРИМЕЧАНИЕ:

Графический ключ и пароль должны отличаться от графического ключа и PIN-кода для блокировки экрана.

4. Выберите контрольный вопрос и введите свой ответ, затем нажмите «ГОТОВО».

#### ПРИМЕЧАНИЕ:

Если Вы забудете заданные Вами графический ключ или

пароль, Вы можете изменить его, ответив на контрольный вопрос.

### Зашифровка

### изображений/видео/файлов

После того, как изображения, видео и файлы зашифрованы, доступ к ним можно получить только через Private Space.

- 1. Проведите по начальному экрану снизу вверх и нажмите Private Space.
- 2. Введите графический ключ или пароль.
- 3. Нажмите «Фото», «Видео» или «Файлы».
- Нажмите +, чтобы добавить изображения, видео или файлы с памяти телефона или с карты памяти. Также Вы можете выбирать изображения и видео и шифровать их напрямую.

Добавленные объекты будут перенесены в Private Space.

#### ПРИМЕЧАНИЕ:

Для расшифровки изображений, видео или файлов,

```
нажмите и удерживайте их, а затем нажмите 🕗 > ОК.
```

#### Блокировка приложения

При блокировке приложения Вам необходимо ввести графический ключ или пароль перед тем, как воспользоваться приложением.

- Проведите по начальному экрану снизу вверх и нажмите Private Space.
- 2. Введите графический ключ или пароль.
- 3. Нажмите «Приложения».
- 4. Нажмите на приложения, которые Вы хотите заблокировать.

#### ПРИМЕЧАНИЕ:

Нажмите Нажмите «Приложения» для включения или отключения данной функции, или нажмите «Режим блокировки», чтобы установить, когда разблокированные приложения снова будут заблокированы после того, как Вы закончили работу с ними.

### Использование журнала паролей

- 1. Проведите по начальному экрану снизу вверх и нажмите Private Space.
- 2. Введите графический ключ или пароль.
- Нажмите «Пароли». Вы можете добавлять и изменять информацию об аккаунтах, именах пользователя, паролях, писать примечания.

### Настройка Private Space

 Проведите по начальному экрану снизу вверх и нажмите на кнопку Private Space.

- 2. Введите графический ключ или PIN-код.
- 3. Нажмите 🍄 и установите следующие настройки.

#### Менеджер паролей:

- Тип разблокировки: выберите графический ключ или пароль в качестве авторизации для получения доступа к Private Space и заблокированным приложениям.
- Контрольный вопрос: Измените свой контрольный вопрос и ответ на него.

#### ПРИМЕЧАНИЕ:

Если Вы забыли графический ключ или пароль, нажмите кнопку **«Забыли пароль?»** на экране авторизации в Private Space и введите ответ для изменения графического ключа или пароля.

- Настройка ввода: выберите, какой из вариантов будет указывать на правильность введения ключа: виброотклик или отображение графического ключа или все вместе.
- Копирование: выполните резервное копирование данных Private Space. Если Вы забыли графический ключ или пароль от Private Space, Вы не сможете восстановить данные.
- Восстановление: восстановление данных из резервной копии.
- Напоминание: установите, будете ли Вы получать уведомления о резервном копировании каждый раз, когда в Private Space появляются новые данные.

### Приложение Phone Switch

Приложение Phone Switch позволяет переносить данные с одного устройства на другое такие как контакты, сообщения, изображения, аудио, видео и др. Например можно перенести данные с старого телефона Android на новый. Перед началом работы необходимо установить приложение Phone Switch на оба телефона.

#### Примечание:

Для получения подробной справочной информации откройте Phone Switch и коснитесь **> Помощь**.

#### Установка приложения Phone Switch на другой телефон:

- 1. Откройте приложение Phone Switch.
- 2. Нажмите «Поделиться приложением».
- 3. Включите Bluetooth на телефонах.
- Нажмите «ОТПРАВИТЬ» а затем коснитесь имени телефона в списке, чтобы отправить установочный файл приложения на этот телефон.
- Установите приложение Phone Switch на этот телефон после загрузки установочного файла.

#### Перенос данных с старого телефона на новый:

 Отключите мобильную передачу данных и включите службу определения местоположения на обоих телефонах.

- Откройте приложение Phone Switch на новом телефоне и коснитесь «НОВЫЙ». Появится экран с QR-кодом.
- Откройте приложение Phone Switch на старом телефоне и коснитесь «СТАРЫЙ».
- Со старого телефона отсканируйте QR-код на экране нового телефона, произойдет подключение телефонов через Wi-Fi.

#### Примечание:

Если соединение не установлено, коснитесь «Соединение не удалось?» и следуйте инструкциям на экране, чтобы повторить попытку.

- Выберете данные, которые необходимо передать на старый телефон, и коснитесь «СТАРТ».
- Подождите, пока данные не будут переданы и импортированы на новый телефон, после чего нажмите «Готово».

### Настройки

Проведите по начальному экрану снизу вверх и нажмите на значок «Настройки». В приложении «Настройки» содержится большинство функций для настройки и конфигурации телефона.

### Сеть и Интернет

#### Wi-Fi

Откройте «Настройки» и нажмите «Сеть и Интернет» > Wi-Fi. Вы можете включить или отключить Wi-Fi, настроить подключение к Wi-Fi и функцию Wi-Fi Direct. Смотри Подключение к Wi-Fi.

#### Мобильная сеть

Откройте «Настройки» и нажмите «Сеть и Интернет» > «Мобильная сеть» для контроля мобильного трафика и роуминга, выбора типа сети, установки точки доступа (APN) и других сетевых функций. Смотри <u>Подключение к</u> мобильным сетям.

#### Использование данных

Откройте «Настройки» и нажмите «Сеть и Интернет» > «Передача данных», чтобы управлять использованием мобильного трафика. Также Вы можете просмотреть и ограничить использование трафика через Wi-Fi. Нажмите **«Экономия трафика»**, чтобы включить или отключить экономию трафика, что не будет позволять приложениям использовать трафик при работе. Используемые Вами приложения могут иметь доступ к данным, но делают это реже, когда включена функция «Экономия трафика». Вы можете нажать **«Неограниченный мобильный Интернет»**, чтобы разрешить выбранным приложениям иметь доступ к данным, даже с включенной функций «Экономия трафика».

#### ПРИМЕЧАНИЕ:

Объем передачи данных автоматически определяется телефоном, при этом статистика передачи данных, полученная от Вашего оператора, может отличаться.

#### Использование телефона в качестве точки доступа Wi-Fi и в режиме модема

Откройте «Настройки» и нажмите «Сеть и Интернет» > «Точка доступа и режим модема» для предоставления совместного доступа к мобильному трафику нескольким персональным компьютерам или другим устройствам через USB, Bluetooth или Wi-Fi. Смотри <u>Раздача мобильного</u> <u>трафика</u>.

### Настройки SIM

Откройте «Настройки» и нажмите «Сеть и Интернет» > «Настройки SIM». Управляйте установленными nano SIMкартами, определите основную nano SIM-карту для звонков и мобильных данных. Смотри <u>Управление nano SIM-картами</u>.

#### Режим полета

Откройте «Настройки» и нажмите «Сеть и Интернет» > «Дополнительно» > «Режим полета» для включения или выключения режима полета. Во время режима полета отключаются все радиосигналы, способные передавать голос или данные.

#### Настройки вызова

Откройте «Настройки» и нажмите «Сеть и Интернет» > «Дополнительно» > «Настройки вызовов» для настройки функций вызовов.

#### Виртуальные частные сети

Откройте «Настройки» и нажмите «Сеть и Интернет» > «Дополнительно» > «VPN» для настройки и подключения к виртуальным частным сетям.

# Персональный DNS-сервер (служба доменных имен)

Для получения данных с веб-сайта Ваш телефон сначала запрашивает адрес веб-сайта. Персональный DNS-сервер

является методом защиты таких запросов и ответов. Откройте «Настройки» и нажмите «Сеть и Интернет» > «Дополнительно» > «Персональный DNS-сервер» для включения или выключения функции или для изменения её настроек.

### Подключенные устройства

Откройте «Настройки» и нажмите «Подключенные устройства» > «Настройки подключения» > «Bluetooth». Вы можете включить или отключить Bluetooth, а также настроить соединение Bluetooth. Смотри <u>Подключение к</u> устройствам, поддерживающим Bluetooth.

Вы также можете нажать «Подключенные устройства» > «Настройки подключения» > «Печать», чтобы использовать службу печати по умолчанию или другие подключаемые модули принтера из Google Play Store или от производителя Вашего принтера.

Другие функции, которые вы можете использовать в меню «Настройки подключения»:

- NFC и Android Beam: обмен данными с другими устройствами с поддержкой NFC.
- Полученные файлы: быстрый доступ к файлам, полученным через Bluetooth.
- Chromebook: подключите с устройства Chromebook.

### Приложения и уведомления

#### Информация о приложении

Откройте «Настройки» и нажмите «Приложения и уведомления» для просмотра последних открытых приложений или приложений, установленных на телефоне, и для управления ими. Нажмите на приложение, чтобы увидеть всю информацию о нем и настроить доступные функции.

#### Уведомления

Откройте «Настройки» и нажмите «Приложения и уведомления» > «Уведомления» для управления уведомлениями.

#### Приложения по умолчанию

Откройте «Настройки» и нажмите «Приложения и уведомления» > «Дополнительно» > «Приложения по умолчанию», чтобы выбрать приложение по умолчанию для голосового помощника и ввода, просмотра веб-страниц, телефонных звонков, обмена сообщениями и т. д. Нажмите «Открытие ссылок» для включения приложений с мгновенным запуском или нажмите на установленные приложения для проверки поддерживаемых ассоциаций приложения и возврата настроек приложений к настройкам по умолчанию.

### Разрешения приложений

Откройте «Настройки» и нажмите «Приложения и уведомления» > «Дополнительно» > «Разрешения приложений», чтобы проверить, каким приложениям были предоставлены определенные разрешения. Также Вы можете изменить разрешения приложений.

#### ПРЕДУПРЕЖДЕНИЕ!

Изменение разрешений приложений может привести к некорректной работе приложения или сбоям при его предполагаемом использовании.

### Особый доступ для приложений

Откройте «Настройки» и нажмите «Приложения и уведомления» > «Дополнительно» > «Специальный доступ» для установки функций особого доступа для приложений.

### Функции управления

Откройте «Настройки» и нажмите «Настройки управления». Доступны следующие функции.

- «Панель навигации»: изменение стиля панели навигации.
- «Запись экрана»: установите качество записи и опцию отображения касаний во время записи экрана.

#### ПРИМЕЧАНИЕ:

Для того чтобы записать экран и сохранить соответствующий файл в формате видео, проведите вниз двумя пальцами от панели быстрых настроек и нажмите **«Запись экрана»** на панели быстрых настроек, нажмите **ч**или **ч**итобы включить или отключить звук записи, нажмите **•**, чтобы начать запись, и **П**или **П**, чтобы приостановить или завершить запись.

- «Вкл./выкл. по таймеру»: настройте время автоматического включения или выключения телефона.
- «Кнопка навигации»: при работе с кнопкой навигации в углу экрана появляется «плавающая кнопка». Вы можете перетаскивать данную кнопку. Нажмите «Настройки» для настройки кнопок по умолчанию и дополнительных кнопок.
- Управление жестами: Вы можете управлять телефоном с помощью специальных жестов или перемещая телефон в пространстве.

### Батарея

Откройте «Настройки» и нажмите «Батарея», чтобы проверить уровень заряда батареи, проверить, какие приложения потребляют больше заряда, чем остальные, активировать различные режимы экономии заряда батареи, или вручную настроить приложения так, чтобы повысить срок службы батареи.

### Дисплей

Откройте **«Настройки»** и нажмите **«Экран»** для настройки функций дисплея, включая уровень яркости, «Фильтр синего света», цвета и контрастность, обои, время до перехода в спящий режим для экрана, автоматический поворот экрана, размер шрифта, и др.

### Звуковые профили

Откройте «Настройки» и нажмите «Звуки и уведомления». Вы можете использовать необходимые звуковые профили, а также добавлять или редактировать звуковые профили.

### Память

Откройте «Настройки» и нажмите «Память», чтобы посмотреть информацию о внутреннем устройстве памяти телефона и карты памяти (если она установлена).

- Место сохранения: нажмите «Телефон» или «SDкарта», чтобы выбрать место, где по умолчанию будут сохраняться новые данные, такие как фотографии и голосовые записи.
- «Телефон»: нажмите «Телефон», чтобы получить подробную информацию об использовании памяти в соответствии с типом данных.
- «SD-карта»: безопасная установка, извлечение и форматирование вашей карты памяти. Для хранения больших приложений, игр и их данных на карте памяти,

Вы можете отформатировать ее и использовать как часть памяти устройства.

### Безопасность и местоположение

Откройте «Настройки» и нажмите «Защита и местоположение» для настройки функций, обеспечивающих безопасность телефона и данных, хранящихся на нем, а также для управления функциями определения местоположения, которые позволяют Вашему телефону установить, где Вы находитесь.

- Google Play Защита: Google Play Защита постоянно проверяет Ваши приложения и телефон на наличие вредоносного воздействия и предупреждает Вас о возможных обнаруженных рисках.
- «Найти устройство»: используйте функцию «Найти устройство» для определения местоположения телефона, его блокировки или удаления данных дистанционно. Устройство, которое необходимо найти, должно быть подключено к учетной записи Google.
- Обновление системы безопасности: проверьте наличие обновлений системы безопасности.
- Блокировка экрана: деактивировать или активировать блокировку экрана движением пальца, вводом графического ключа, PIN-кода или пароля. Смотри Защита телефона при помощи блокировки экрана.

Нажмите 🍄 возле Блокировки экрана для изменения настроек.

- Экран блокировки: установите личные настройки экрана блокировки и сообщение на экране блокировки.
- Smart Lock («Смарт-блокировка»): Оставляйте телефон разблокированным, когда он подключен к надежным устройствам, в надежных местах, или если он разблокирован надежными лицами или голосом, или когда он находится у Вас.

#### ПРИМЕЧАНИЕ:

Для использования всех функций Smart Lock («Смартблокировки») Вы должны войти в свою учетную запись Google на телефоне.

- Местоположение: управляйте функцией по нахождению местоположения, которая позволяет телефону и приложениям установить, где Вы находитесь. Чтобы использовать приложения, связанные с местоположением, например, поиск вашего местоположения на Google Maps, соответствующие функции по нахождению местоположения должны быть активированы на Вашем телефоне.
- Показывать пароли: телефон будет ненадолго показывать пароли при их вводе.
- Приложения администратора устройства: просмотрите или деактивируйте приложения, у которых есть права администратора.
- Запрос PIN-кода:
  - Запрос PIN-кода: настройте блокировку таким образом, чтобы перед получением доступа к nano SIM-карте требовалось ввести PIN-код.
  - Изменить PIN-код: измените PIN-код, необходимый для получения доступа к nano SIM-карте.

#### ПРИМЕЧАНИЕ:

Храните все Ваши пароли в безопасном месте для использования в будущем. Если Вы введете неверный PIN-код для SIM-карты больше установленного количества раз, Ваша nano SIM-карта будет заблокирована, и Вы не сможете получить доступ к мобильной сети. Свяжитесь с Вашим оператором для получения PUK-кода, который восстановит nano SIMкарту.

- Шифрование и учетные данные: проверьте статус шифрования Вашего телефона и учетных данных.
- Функция «Агенты доверия»: просмотрите или деактивируйте функцию «Агенты доверия».
- Блокировка в приложении: используйте выбранное приложение для блокировки доступа других лиц к определенным приложениям или Вашей персональной информации. Смотри <u>Защита телефона с помощью</u> <u>функции блокировки в приложении</u>.

# Аккаунты

Откройте «Настройки» и нажмите «Аккаунты» для управления своими учетными записями и синхронизации. Нажмите «Добавить аккаунт» для входа в учетную запись или для создания учетных записей на телефоне. Нажмите на добавленную учетную запись для настройки её параметров.

## Специальные возможности

Откройте «Настройки» и нажмите «Специальные возможности» для настройки сервисов со специальными возможности» для настройки сервисов со специальными возможности» для телефоне, например, использование «Инверсия цветов» или «Масштаб изображения» для пользователей, у которых есть проблемы со зрением.

# Google

Откройте «**Настройки»** и нажмите **Google** для управления настройками приложений и сервисов Google.

# Система

## О телефоне

Откройте «Настройки» и нажмите «Система» > «О телефоне» для просмотра названия телефона, состояния, правовой и другой информации. Также Вы можете нажать «Данные для экстренных случаев» для добавления и изменения информации о Вашем состоянии здоровья и о контактных лицах на случай чрезвычайных обстоятельств, предназначенной для того, чтобы службы быстрого реагирования могли увидеть ее с экрана блокировки.

## Языки и ввод

Откройте «Настройки» и нажмите «Система» > «Язык и ввод» для настройки функций, связанных с языком системы, методами ввода и вывода речевых данных, а также данными, введенными с физической/виртуальной клавиатуры.

# Дата и время

Откройте «Настройки» и нажмите «Система» > «Дата и время» для установки даты, времени, часового пояса, и формата времени. Кроме того, Вы можете использовать данные, предлагаемые сетью.

### Резервное копирование

Откройте «Настройки» и нажмите «Система» > «Резервное копирование» для управления функциями по резервному копированию данных. Чтобы восстановить или заменить телефон в любое время, Вы можете активировать автоматическое резервное копирование на Google Drive таких важных данных как приложения и данные приложений, история звонков, сообщений, настройки устройства, календарь Google, и контакты Google. Чтобы пользоваться данной функцией, Вы должны войти в свою учетную запись Google.

#### Восстановление настроек по умолчанию

Откройте «Настройки» и нажмите «Система» > «Дополнительно» > «Сброс настроек» для сброса настроек сети, параметров приложений или телефона к настройкам по умолчанию.

#### Несколько пользователей

Откройте «Настройки» и нажмите «Система» > «Дополнительно» > «Несколько пользователей», чтобы управлять учетными записями Вашего телефона.

Вы можете использовать свой телефон совместно с другими людьми, создав дополнительные учетные записи пользователей. Каждый пользователь с отдельной учетной записью имеет свое собственное пространство для хранения, обои, параметры экрана блокировки и т. д. Пользователи также могут настраивать параметры телефона, такие как Wi-Fi, которые влияют на всех пользователей, и обновлять приложения для всех остальных пользователей.

По умолчанию учетная запись «Гость» доступна всем, кому необходимо временно использовать ваш телефон. Вы можете нажать **«Добавить пользователя»**, чтобы создать дополнительные учетные записи. Если Вы хотите, чтобы пользователи могли добавлять других пользователей в то время, когда телефон заблокирован, нажмите **«Добавить пользователя на экран** блокировки». В таком случае любой пользователь сможет

открыть панель быстрых настроек и нажать S> «Добавить пользователя» для создания новых учетных записей.

#### ПРИМЕЧАНИЕ:

- Нажмите 🍄 рядом с учетной записью, чтобы настроить ее параметры.
- Когда гостевой пользователь закончит работу с Вашим телефоном, необходимо нажать «Удалить аккаунт гостя» в меню «Несколько пользователей», чтобы удалить ero/ee данные с телефона.

### Обновление системы

Откройте «Настройки» и нажмите «Система» > «Дополнительно» > «Обновление» для проверки обновлений системы и их установки при наличии.

# Безопасность

# Общая безопасность

| ſ | Не используйте<br>устройство во время<br>вождения, без<br>беспроводных<br>аксессуаров.        |           | Не используйте<br>устройство на<br>автозаправочных<br>станциях.        |
|---|-----------------------------------------------------------------------------------------------|-----------|------------------------------------------------------------------------|
|   | Если устройство<br>находится близко к<br>телу, держите его на<br>расстоянии не менее<br>5 мм. | <u>پې</u> | Устройство может<br>быть источником<br>яркого или<br>мерцающего света. |
|   | Мелкие части<br>устройства могут<br>стать причиной<br>удушья.                                 | ×         | Не допускайте<br>воздействия огня на<br>устройство.                    |

|            | Устройство может<br>быть источником<br>громких звуков.                                                   | 39 | Во избежание<br>поражения слуха не<br>слушайте музыку и<br>видео на большой<br>громкости<br>длительное время.<br>Соблюдайте<br>осторожность при<br>использовании<br>громкоговорителя. |
|------------|----------------------------------------------------------------------------------------------------|----|----------------------------------------------------------------------------------------------------|
| THE STREET | Избегайте контакта с<br>магнитными<br>деталями.                                                          |    | Не подвергайте<br>устройство<br>воздействию высоких<br>или низких<br>температур.                                                                                                    |
|            | Не подносите к<br>кардиостимуляторам<br>и другим<br>медицинским<br>устройствам личного<br>использования. |    | Не подвергайте<br>устройство<br>воздействию влаги,<br>держите в сухом<br>месте.                                                                                                    |

| ¢   | При наличии<br>соответствующих<br>указаний отключайте<br>устройство в<br>больницах и других<br>медицинских<br>учреждениях      | 3=2 | Не разбирайте<br>устройство.                                                                         |
|-----|----------------------------------------------------------------------------------------------------|-----|----------------------------------------------------------------------------------------------------|
|     | При наличии<br>соответствующих<br>указаний отключайте<br>устройство в<br>самолетах и<br>аэропортах.                            | Ŵĭ  | Используйте только<br>одобренные<br>аксессуары.                                                      |
| *** | Отключайте<br>устройство в местах<br>с взрывоопасной<br>средой.                                                                |     | Не полагайтесь на<br>устройство, как на<br>единственный способ<br>вызова служб<br>экстренной помощи. |
| ФØ  | Для подключаемого<br>оборудования<br>розетка должна быть<br>установлена рядом с<br>оборудованием и<br>быть легко<br>доступной. |     |                                                                                                    |

# Радиочастотное (РЧ-) излучение

## Общая информация о РЧ-излучении

Ваш телефон содержит передатчик и приемник. Если он включен, он принимает и передает радиочастотные сигналы. Во время использования телефона система автоматически контролирует и регулирует мощность передачи и приема радиосигнала.

## Удельный коэффициент поглощения (SAR)

Ваше мобильное устройство является радиопередатчиком и радиоприемником. Данное устройство не превышает предельные уровни облучения в радиочастотном диапазоне, рекомендованные международными стандартами. Эти руководящие принципы были разработаны независимой научно-исследовательской организацией ICNIRP и содержат допустимые границы безопасности, разработанные для обеспечения защиты всех лиц, независимо от возраста и состояния здоровья.

В директивах используется единица измерения, называемая удельным коэффициентом поглощения SAR. Предел SAR, для мобильных устройств составляет 2 Вт/кг. Наибольшее значение коэффициента SAR для данного устройства при испытании в области головы 0.938 Вт/кг\*, при испытании в области тела 1.140 Вт/кг\* (на расстоянии 5мм).

Для получения подробных данных о коэффициенте SAR для данного устройства обратитесь в службу поддержки. Так как мобильные устройства предполагают широкий диапазон функций, они могут быть использованы в других положениях.\*\*

Так как коэффициент SAR измеряется на самой высокой мощности устройств, фактическое значение SAR для работающего устройства, как правило, ниже. Это обусловлено автоматическим изменением уровня мощности устройства, для обеспечения использования минимального уровня мощности, достаточного для связи с сетью.

\* Измерения проводились в соответствии с EN 50360, EN 50566, EN 62311, EN 62479, EN 62209-1 и EN 62209-2.

\*\* Ознакомьтесь с разделом «Воздействие телефона при длительном контакте с телом».

# Воздействие телефона при длительном контакте с телом

Информация о безопасности в условиях воздействия РЧполей: Для соответствия стандартам, регулирующим воздействие РЧ-полей, используйте телефон на расстоянии по крайней мере 5 мм от тела.

Несоблюдение данного требования влечет воздействие РЧ-полей, превышающее пределы соответствующих стандартов.

### Ограничение воздействия радиочастотных (РЧ-) полей

Для тех, кого интересует ограничение воздействия РЧполей, приводим следующую рекомендацию Всемирной организации здравоохранения (ВОЗ):

Меры предосторожности: имеющаяся научная информация не указывает на необходимость специальных мер предосторожности при использовании мобильного телефона. Для ограничения воздействия РЧ-полей на пользователей телефонов и их детей можно уменьшить время разговора и использовать средства громкой связи, позволяющие держать мобильные телефоны на расстоянии от головы и тела.

Дополнительная информация представлена на сайте ВОЗ: <u>http://www.who.int/peh-emf</u> (Информационный бюллетень ВОЗ 193: июнь 2000 года).

# Отвлекающие факторы

### Управление транспортом

Во избежание несчастных случаев будьте внимательны при управлении транспортом. Использование телефона во время управления транспортным средством (даже при использовании устройства громкой связи) рассеивает внимание и может привести к аварии. При использовании беспроводных устройств во время управления транспортом соблюдайте местные законы и стандарты.

## Управление механическим оборудованием

Во избежание несчастных случаев будьте внимательны при управлении механическим оборудованием.

# Обращение с оборудованием

## Общая информация об использовании

Ответственность за использование телефона и его последствия несет пользователь.

Выключайте телефон в местах, где его использование запрещено. Использование телефона определяется мерами безопасности, направленными на защиту пользователей и окружающей среды.

 Обращайтесь с телефоном и аксессуарами аккуратно; храните их в чистом месте.

- Поддерживайте чистоту экрана и объектива камеры.
  Грязный экран или объектив замедляют реакцию телефона на команды и снижают качество изображения.
- Протирайте телефон и аксессуары мягкой тканью, такой как салфетка для очков. Не используйте спирт и другие коррозионные вещества и не допускайте их попадания внутрь.
- Не допускайте действия на телефон и аксессуары открытого огня и зажженных табачных изделий.
- Не бросайте, не роняйте, не сгибайте телефон и аксессуары.
- Не используйте агрессивные химикаты, очищающие растворители и аэрозоли для очистки телефона и его аксессуаров.
- Не красьте телефон и аксессуары.
- Не разбирайте телефон и аксессуары. К ремонту телефона и аксессуаров допускаются только уполномоченные специалисты.
- Не помещайте телефон внутри или возле отопительного оборудования или сосудов высокого давления (водонагреватели, микроволновые печи, горячие кухонные приборы). Несоблюдение требования влечет повреждение телефона.
- Соблюдайте местные стандарты утилизации электрооборудования.

 Не носите телефон в заднем кармане: он может выпасть, когда Вы садитесь.

#### Безопасное использование батареи

- Использование несоответствующей или не одобренной ZTE батареи, зарядного адаптера (блока питания) может привести к повреждению устройства, сократить срок его службы, привести к возгоранию, взрыву или другим опасным последствиям.
- Рекомендуемый диапазон температур для работы с устройством – от 0 °C до 35 °C. Диапазон температур для хранения устройства – от -20 °C до +45 °C. Работа при экстремальных температурах может привести к повреждению устройства, а также сократить зарядную ёмкость и срок службы устройства и батареи.
- Не размещайте телефон или батарею внутри или около отопительного оборудования (такого как микроволновые печи, кухонные печи или батареи отопления). Избегайте воздействия избыточного тепла и прямых солнечных лучей. Несоблюдение этого правила может привести к перегреву устройства или батареи, взрыву или возгоранию.
- Отключайте телефон от зарядного устройства, когда батарея полностью заряжена. Избыточная зарядка может привести к сокращению срока службы батареи.
- Избегайте воздействия короткого замыкания на батарею, так как это может привести к перегреву и возгоранию.

- Не бросайте батарею в огонь это может привести к взрыву.
- Не разбирайте, сдавливайте, прокалывайте батарею, так как это может привести ко взрыву или возгоранию.
- Если Вы не используете батарею продолжительное время, зарядите её наполовину, затем извлеките батарею из устройства и храните в прохладном и сухом месте.
- При наличии повреждений батареи, протечки, а также в случае, если батарея издаёт запах, немедленно прекратите использование и свяжитесь с ZTE или с официальным поставщиком услуг ZTE для удаления батареи из устройства.
- Передайте использованную батарею поставщику услуг или в специальный пункт переработки. Не выбрасывайте вместе с коммунально-бытовыми отходами.
- Существует риск взрыва при установке несоответствующей модели батареи.

#### ПРЕДУПРЕЖДЕНИЕ!

Если батарея сломана, не контактируйте с веществами внутри неё. При их попадании на кожу немедленно промойте место поражения большим количеством воды и обратитесь за медицинской помощью, если необходимо.

### Использование телефона детьми

Не оставляйте телефон и аксессуары в пределах доступности для детей и не разрешайте детям играть с телефоном и аксессуарами. Играя с телефоном, дети могут получить или причинить кому-либо травму и повредить телефон.

Телефон включает детали малого размера с острыми краями, которые могут привести к травме и создают опасность удушения в случае, если они отсоединятся от телефона.

#### Размагничивание

Во избежание риска размагничивания не держите телефон длительное время вблизи электронных устройств и магнитных носителей.

# Электростатический разряд (ЭР)

Не прикасайтесь к металлическим контактам nano SIM-карты и карты памяти.

# Антенна

Не трогайте антенну без необходимости.

# Предусмотренное положение при использовании телефона

Во время разговора по телефону прикладывайте телефон к уху, при этом нижняя часть телефона должна находиться возле рта.

### Подушки безопасности

Не держите телефон в области над подушкой безопасности или развертывания подушки безопасности: подушка безопасности надувается с большой силой, действие которой на телефон может привести к серьезной травме. Перед управлением автомобилем поместите телефон в безопасное место.

#### Судороги или временная слепота

Телефон производит яркий мигающий свет. У небольшого процента пользователей может возникнуть временная слепота или судороги (даже если такого не наблюдалось раньше) от вспышек и бликов во время игры или просмотра видео. В случае возникновения или наличия в семейном анамнезе фактов временной слепоты или судорог обратитесь к врачу. Во избежание риска временной слепоты или судорог используйте телефон в хорошо освещенном помещении и регулярно делайте перерывы.

# Травмы, возникающие из-за постоянной нагрузки

Для минимизации травм, возникающих из-за постоянной нагрузки (RSI), при использовании телефона для переписки и во время игры:

- Не сжимайте телефон слишком сильно.
- Нажимайте на кнопки без лишних усилий.
- Используйте функции, предусмотренные для минимизации времени нажатия кнопок, такие как шаблоны сообщений и предиктивный ввод текста.
- Делайте перерывы, чтобы размяться и отдохнуть.

#### Экстренные вызовы

Как все беспроводные телефоны, данный телефон использует для работы радиосигналы, что не гарантирует связь в любых условиях. Не полагайтесь только на беспроводной телефон в случае экстренных вызовов.

# Громкий звук

Телефон производит громкий звук, который может быть дискомфортным для слуха. Уменьшайте громкость перед использованием гарнитуры, Bluetooth-гарнитуры и других аудиоустройств.

## Нагрев телефона

Телефон может нагреваться во время зарядки и использования.

# Электрическая безопасность

### Аксессуары

Используйте только одобренные аксессуары.

Не подключайте к телефону несовместимое оборудование и аксессуары.

Запрещается касаться контактами батареи металлических предметов (монет, брелоков, колец) и замыкать контакты. Запрещается прокалывать поверхность батареи острыми предметами.

# Подключение к электрической системе автомобиля

Для получения информации о подключении телефона к электрической системе автомобиля обратитесь к специалисту.

# Неисправное или поврежденное оборудование

Не разбирайте телефон и принадлежности.

К техническому обслуживанию и ремонту телефона и принадлежностей допускаются только соответствующие специалисты.

В случае прокалывания или сильного падения телефона или принадлежностей перед дальнейшим использованием обратитесь в сервисный центр.

## Радиочастотные помехи

#### Общая информация о помехах

Следует проявлять осторожность при использовании телефона в непосредственной близости личного медицинского оборудования, такого как кардиостимуляторы и слуховые аппараты.

Для получения информации о помехах медицинскому оборудованию обратитесь к лечащему врачу и производителям соответствующего оборудования.

#### Кардиостимуляторы

Во избежание создания помех производители кардиостимуляторов рекомендуют минимальное расстояние между мобильным телефоном и кардиостимулятором 15 см. Чтобы выполнить это требование, прикладывайте телефон к уху на другой стороне тела и не носите телефон в нагрудном кармане.

# Слуховые аппараты

Пользователи со слуховыми аппаратами и другими кохлеарными имплантатами могут столкнуться с помехами при использовании и близости беспроводных устройств.

Уровень помех зависит от типа слухового аппарата и расстояния до источника помех. Для уменьшения помех увеличьте расстояние. Обратитесь к производителю слухового аппарата за альтернативным решением.

## Медицинское оборудование

Выключайте беспроводное устройство по запросу в больницах, клиниках, медицинских учреждениях. Подобные запросы направлены на предотвращение помех чувствительному медицинскому оборудованию.

#### Летательные аппараты

Выключайте беспроводное устройство по запросу сотрудников аэропорта и авиакомпании.

Для получения информации об использовании беспроводных устройств на борту и включении режима полета при посадке на самолет обратитесь к сотруднику авиакомпании.

## Помехи транспорту

Обратите внимание, что ввиду возможных помех электрооборудованию ряд производителей транспорта запрещает использование мобильных телефонов в своих транспортных средствах, если в установку не включен комплект громкой связи с внешней антенной.

# Взрывоопасные среды

# Заправочные станции и взрывоопасные среды

В потенциально взрывоопасных средах соблюдайте инструкции на знаках, предупреждающих о необходимости отключения беспроводных устройств, таких как телефон и другое радиооборудование.

Взрывоопасные среды включают заправки, подпалубные помещения, перегрузочные либо складские пункты для топлива и химикатов, зоны, воздух в которых содержит химикаты или частицы (зерно, пыль, металлические порошки и т. д.).

# Взрывные устройства и зоны взрывных работ

Во избежание помех выключайте мобильный телефон и беспроводные устройства в зонах взрывных работ и зонах со знаками отключения приёмо-передающих радиостанций и электронных устройств. № версии: R1.0 Дата выпуска: 06.2020